# Plataforma Gestiona Energia Sistema Estado Verde

Luis García – Profesional Unidad Gestión Información DEREE – Ministerio de Energía

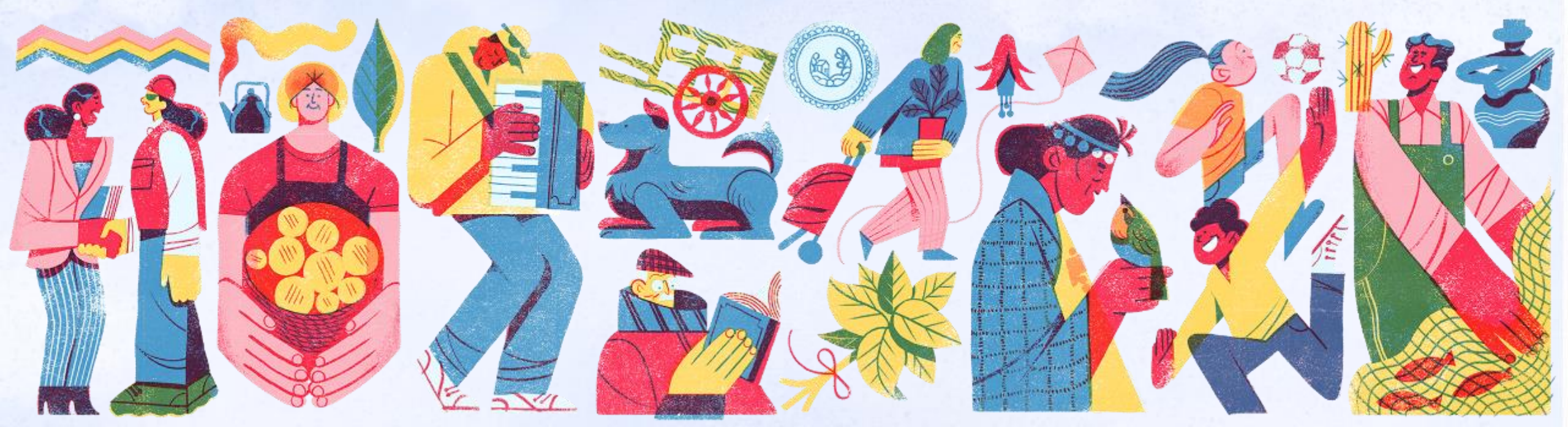

https://sectorpublico.gestionaenergia.cl/

Página Central

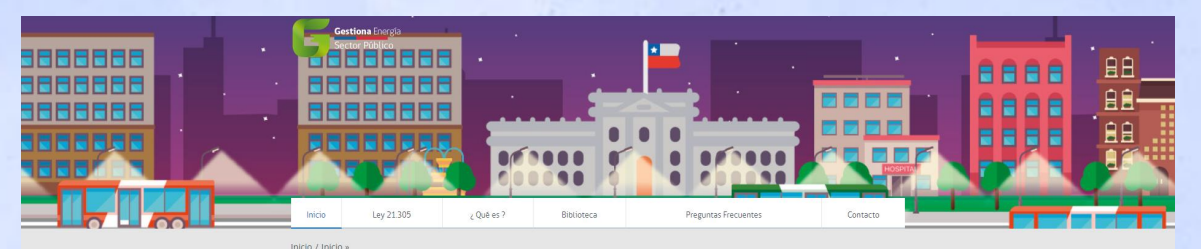

Inicio

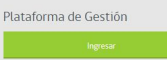

#### Publicación resultados Gestiona Energía 2022 Sector Público

Durante el año 2022 se trabajó con 152 servicios que tenían comprometido el indicador de eficiencia energética de PMG y con cerca de 30 servicios (municipios, servicios de salud, etc. los cuales trabajaron en forma voluntaria con nuestra iniciativa.

Se registraron cerca de 5.300 edificios o instalaciones y más de 3.300 gestores encegítico en la plataforma gestionaenergía ci. Para el 2022, del total de edificios registrados, se obtuvo información de consumo encegístico de 3.758 edificios. de los cuales 3.421 corresponden a edificios que consumen solamente electricidad y 337 a edificios que consumen en forma mixta electricidad y combustibles.

A continuación se muestra información recopilada basada en los antecedentes reportados por servicios afectos al PMG (130 el 2017, 131 el 2018, 137 el 2019, 142 el 2020, 149 el 2021 y 152 el 2022): Ingresar Plataforma

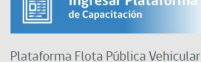

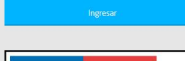

Ley 21.305 de Eficiencia Energética

Plataforma de Soporte

| 27 International                                                                                                    | **                                                                                                    |
|----------------------------------------------------------------------------------------------------|----------------------------------------------------------------------------------------------------|
| 🔄 treix Cartes de Esporte 👔 Esse de concernante                                                                                                    | e 🔄 Noeva Coreculta 🌍 Ver Estado de la coreculta                                                                                             |
| Bienvenido al centro de soporte de Gesti<br>Con el fin de aplicar las solicitades de soporte y terer un mejor a<br>appete se la asigna a un número de Ticlas único que se puede la | ona Energía<br>envico utilizaros un sistema de Toleno de soporte. Cade acionad de<br>altera para tanterar el progreso y respuestas en línea. |
| Nueva Consulta                                                                                                    | Ver Estado de tu consulta                                                                                                    |
| Por favor, facilite el realistrio detalle pare que<br>polarmos dante la reajor assistencia. Para actualizar<br>un Toclar en vado amanomente, por favor acceda<br>al saltenca.      | Poesennos los aschivos y la habria completa da<br>todas sus solicitades de saporte, preamas y<br>paradas jorte a tos responstas              |
| Mueva Consulta                                                                                                    | Ver Estado de la consulta                                                                                                    |
| Asegúnese de exempler naestra sección de Pregunies fusciones                                                                                                    | (FAGs) arrise de altry un licited                                                                                                    |
|                                                                                                    | -                                                                                                    |
|                                                                                                    |                                                                                                    |

Plataforma de Gestión

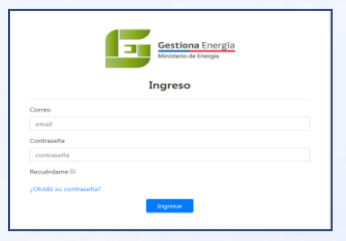

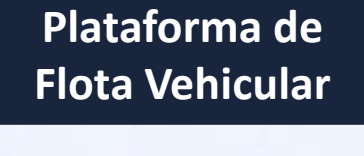

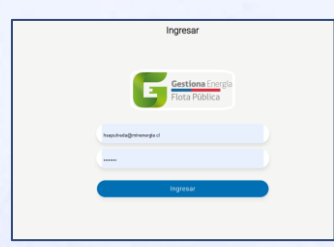

#### Plataforma de Capacitación

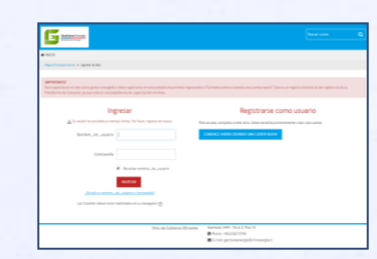

#### Plataforma de Concientización

| C. Demokratik      | En en en en en en en en en en en en en en |  |
|--------------------|-------------------------------------------|--|
| Concientización en |                                           |  |

### 1. Plataforma Gestiona Energía (https://sectorpublico.gestionaenergia.cl/)

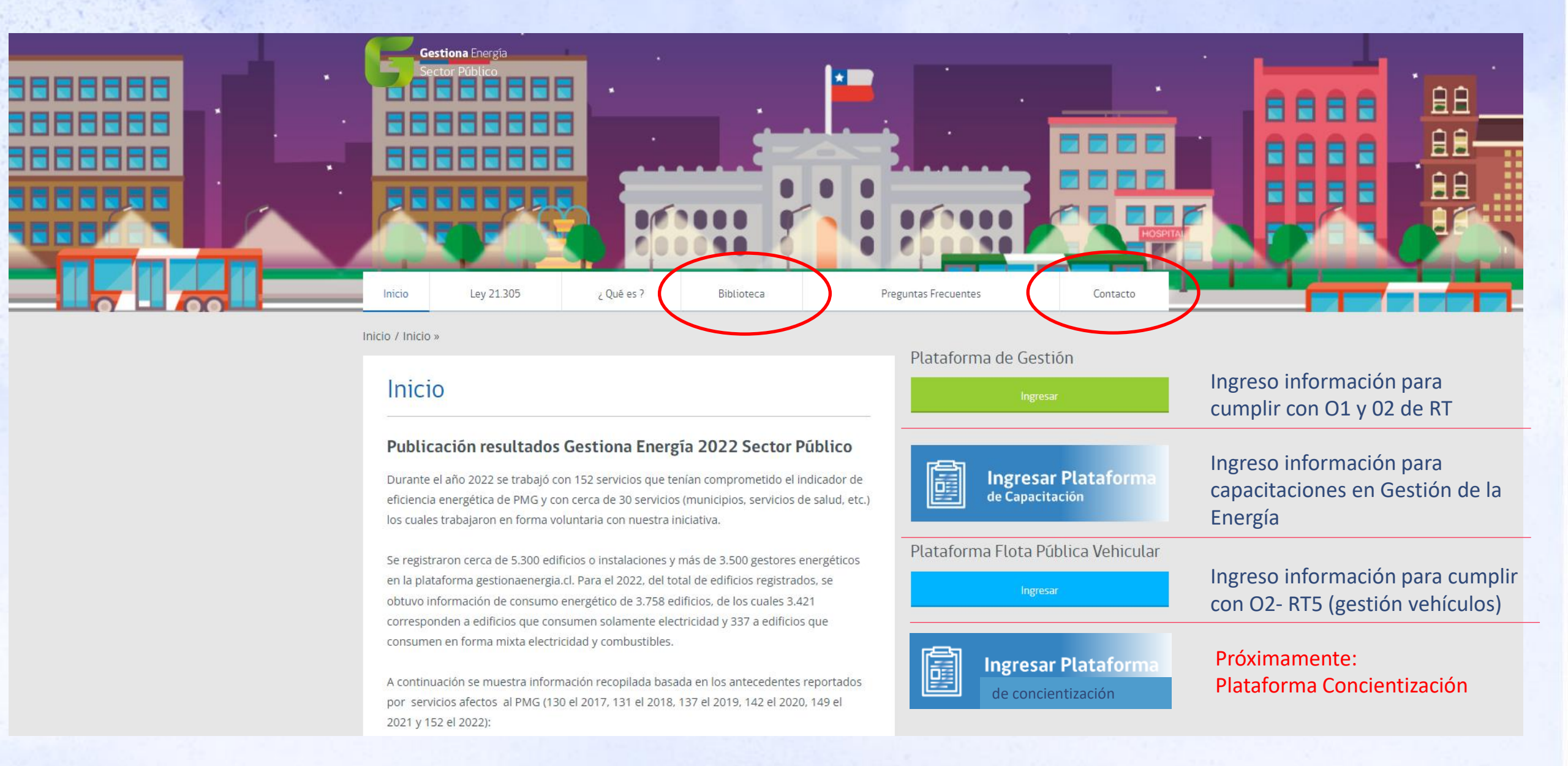

### 1. Plataforma Gestiona Energía > Contacto a través sistema de tickets

| Gestiona Energía<br>Sector Público                                                                                                    |                                                          |                                                | • I 📼 🖻                   |
|----------------------------------------------------------------------------------------------------|----------------------------------------------------------|------------------------------------------------|---------------------------|
| 🏫 Inicio Centro de Soporte                                                                                                    | Base de conocimientos                                    | 🕞 Abrir un nuevo Ticket                        | 📓 Ver Estado de un Ticket |
| Abrir un nuevo Ticket<br>Por favor, complete el siguiente forme                                                                                                    | ulario para crear un nuevo ticket                        | t.                                             |                           |
| Información de contacto                                                                                                    |                                                          |                                                |                           |
| Correo Electrónico *                                                                                                    | ]                                                        |                                                |                           |
| Nombre completo *                                                                                                    |                                                          |                                                |                           |
| Número de teléfono                                                                                                    |                                                          |                                                |                           |
| Temas de ayuda                                                                                                    |                                                          |                                                |                           |
| <ul> <li>— Seleccione un tema de ayuda —</li> <li>— Seleccione un tema de ayuda —</li> <li>Gestión de compras sustentables</li> </ul>                                                                                                    | × *                                                      |                                                |                           |
| Registro de Boletas (consumos)<br>Constitución de Comité Estado Ve<br>Formulación Política Ambiental d<br>Actividades de concientización                                                                                                    | Crear Ticket Restable                                    | ccer Cancelar                                  |                           |
| Gestión de Vehículos<br>Traslados de personas<br>Gestión del papel<br>Gestión hídrica<br>Gestión de los residuos<br>Gestión de bienes muebles<br>Diseño Pasivo<br>Apoyo capacitación presencial<br>Validación de consumos<br>Nuevo Gestor Energético<br>Cambio de Medidor<br>Registro/edición edificios<br>Solicitud de reunión<br>Acceso a Aula Virtual | copyright © 2023 Soporte Gestiona E<br>powered by CoSTic | inergía - All rights reserved.<br>: <b>ket</b> |                           |

#### https://soporte.gestionaenergia.cl/open.php

### 1. Plataforma Gestiona Energía > Plataforma de gestión

| Gestiona Energía<br>Ministerio de Energía<br>Ingreso |                 |
|------------------------------------------------------|-----------------|
| Correo                                               |                 |
| hsepulveda@minenergia.cl                             |                 |
| Contraseña                                           |                 |
|                                                      |                 |
| Recuérdame 🗆                                         |                 |
| Jividó su contraseña?                                | ¿Nuevo usuario? |
| Ingresar                                             |                 |

**Tema relacionado:** Se pedirá que los servicios hagan designación vía oficio de sus gestores de servicio.

#### **Perfiles:**

- Gestor de Servicio
- Gestor de Unidad
- Gestor de Consulta
- Encargado Comité Estado Verde

# ¿Cómo obtener un perfil para ingresar a plataforma?

Si es un **servicio antiguo** que tuvo Indicador EE 2022, pueden solicitar creación de cuenta a gestor de servicio.

#### Si es un **servicio nuevo**, tienen 2 opciones:

- Pinchar "Nuevo usuario" (dirige a ticket)
- Enviar ticket solicitando la creación.

### 1. Plataforma Gestiona Energía > Plataforma Flota vehicular

| G                        | <b>Gestiona</b> Energía<br>Flota Pública |  |
|--------------------------|------------------------------------------|--|
| hsepulveda@minenergia.cl |                                          |  |
|                          |                                          |  |
| I                        | ngresar                                  |  |

Ingresar

#### **Perfiles:**

- Gestor de Servicio (mismo perfil p.gestión)
- Gestor de Flota
- Conductor

# ¿Cómo obtener un perfil para ingresar a plataforma?

El gestor de servicio puede crear los perfiles de Gestor de Flota y Conductor.

**Tema relacionado:** Plataforma para cumplir con Objetivo2, RT5, gestión de flota vehicular.

#### 1. Plataforma Gestiona Energía > Plataforma de Capacitación

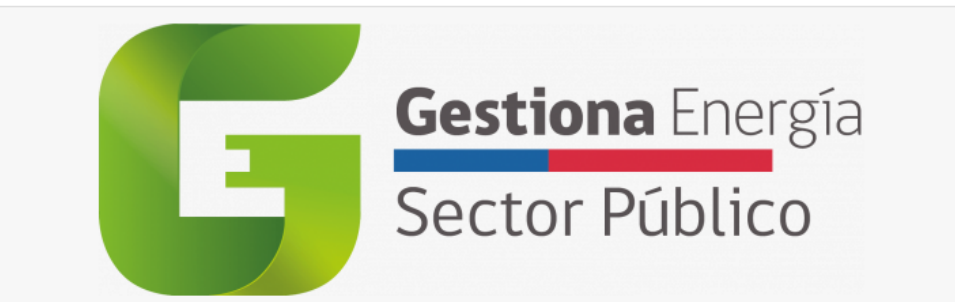

¿Olvidó su nombre\_de\_usuario o contraseña?

Las 'Cookies' deben estar habilitadas en su navegador 😮

Recordar nombre\_de\_usuario

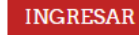

Contraseña

#### Registrarse como usuario

Para acceso completo a este sitio, Usted necesita primeramente crear una cuenta

COMIENCE AHORA CREANDO UNA CUENTA NUEVA

**Tema relacionado:** Se recomendará que gestores de servicio acrediten curso de esta plataforma como parte de su designación.

La cuenta de gestores de plataformas de gestión o de flota vehicular, no sirven para acceder a esta plataforma.

# ¿Cómo obtener un perfil para ingresar a plataforma?

Se crea directamente, pinchando el botón "comience ahora creado una cuenta nueva".

**Curso disponible:** Introducción a la Gestión de Energía

Recomendado para: gestores de servicio, unidad y flota. OJO: NO es para todos los colaboradores.

Acreditación del curso: Con certificado de aprobación del curso descargable desde el sitio.

### 1. Plataforma Gestiona Energía > Plataforma de Concientización

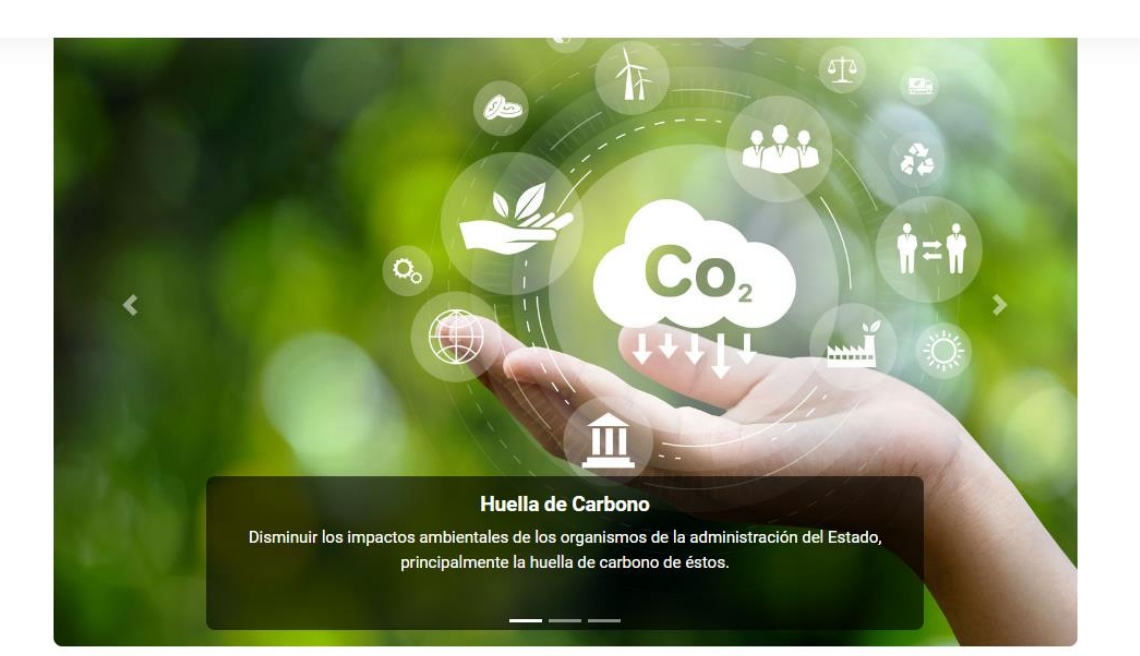

Concientización en Gestión Sustentable del Sector Público

La siguiente plataforma busca concientizar a los

Medio Ambiente Generar una cultura ambiental entre los funcionarios y funcionarias, con conductas más amigables con el medio ambiente.

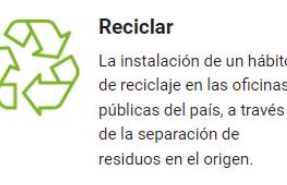

**Tema relacionado:** Plataforma para cumplir con Objetivo1, RT3, concientización de colaboradores del servicio.

La cuenta de gestores de plataformas de gestión, flota vehicular o capacitación, no sirven para acceder a esta plataforma.

## ¿Cómo obtener un perfil para ingresar a plataforma?

Se crea directamente, pinchando el botón para crear nueva cuenta.

**Curso disponible:** Concientización en gestión sustentable del Sector Público.

Recomendado para todos los colaboradores.

#### Acreditación del curso:

Con certificado(s) de aprobación del curso(s) descargable desde el sitio

### **1. Plataforma Gestiona Energía – Biblioteca**

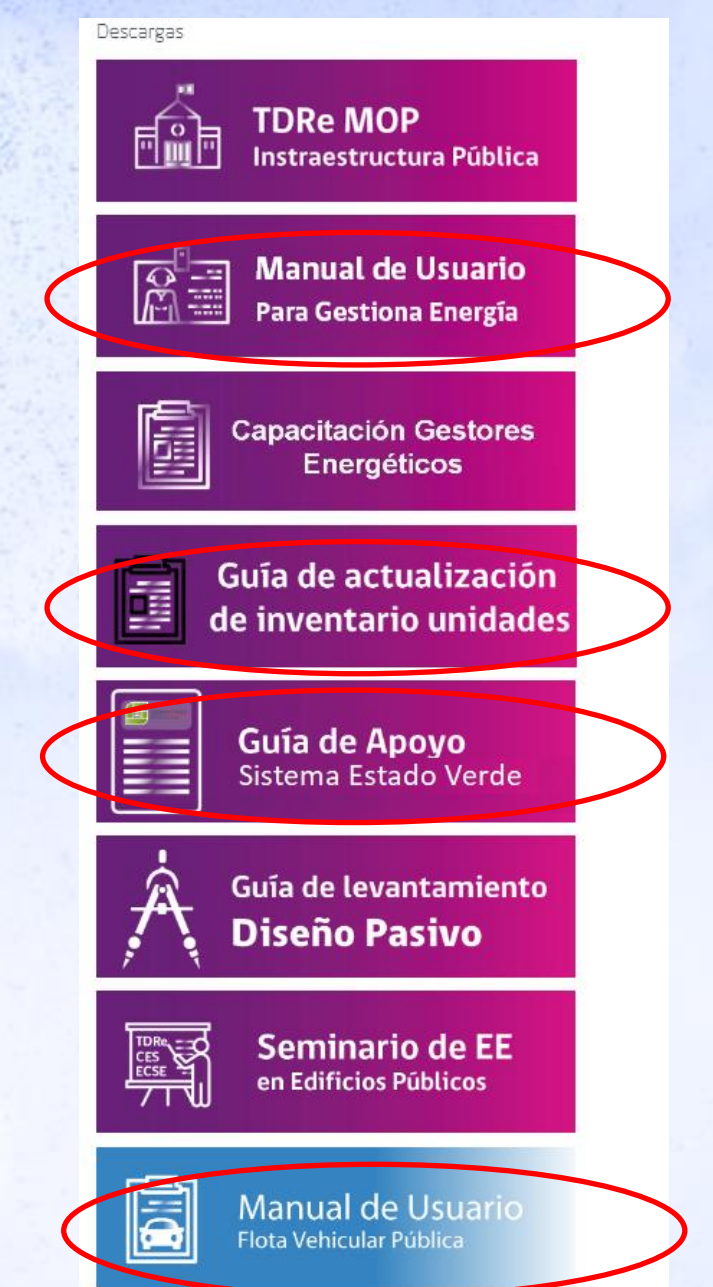

Manual de uso de plataforma de Gestión

Guía explicativa para la actualización de unidades

Guía explicativa para cumplimiento Sistema Estado Verde

Manual de uso de plataforma de Gestión

### 2. Plataformas de Gestión y Flota-Tipos de Gestores

#### Plataforma de Gestión

#### **Gestor de Servicio**

Administra la red de Gestores de unidad para el ingreso de la información

#### Gestor de Consulta

Visualización y Monitoreo del indicador (Profesionales de Control de Gestión)

#### Gestor de Unidad

Reportar mensualmente los consumos energéticos de sus Unidades asignadas.

Plataforma de Flota Vehicular

#### **Gestor de Servicio**

Administra la red de vehículos y tiene todos los privilegios para el ingreso de la información

#### **Gestor de Flota**

Administra la red de vehículos y tiene todos los privilegios para el ingreso de la información. No puede Ingresar a la Plataforma de Gestión

#### Conductor

Puede elegir vehículos del servicio y cargar bitácoras y sus estacionamientos, pero no podrá crear ni eliminar vehículos

### 3. Plataformas de Gestión-Estructura

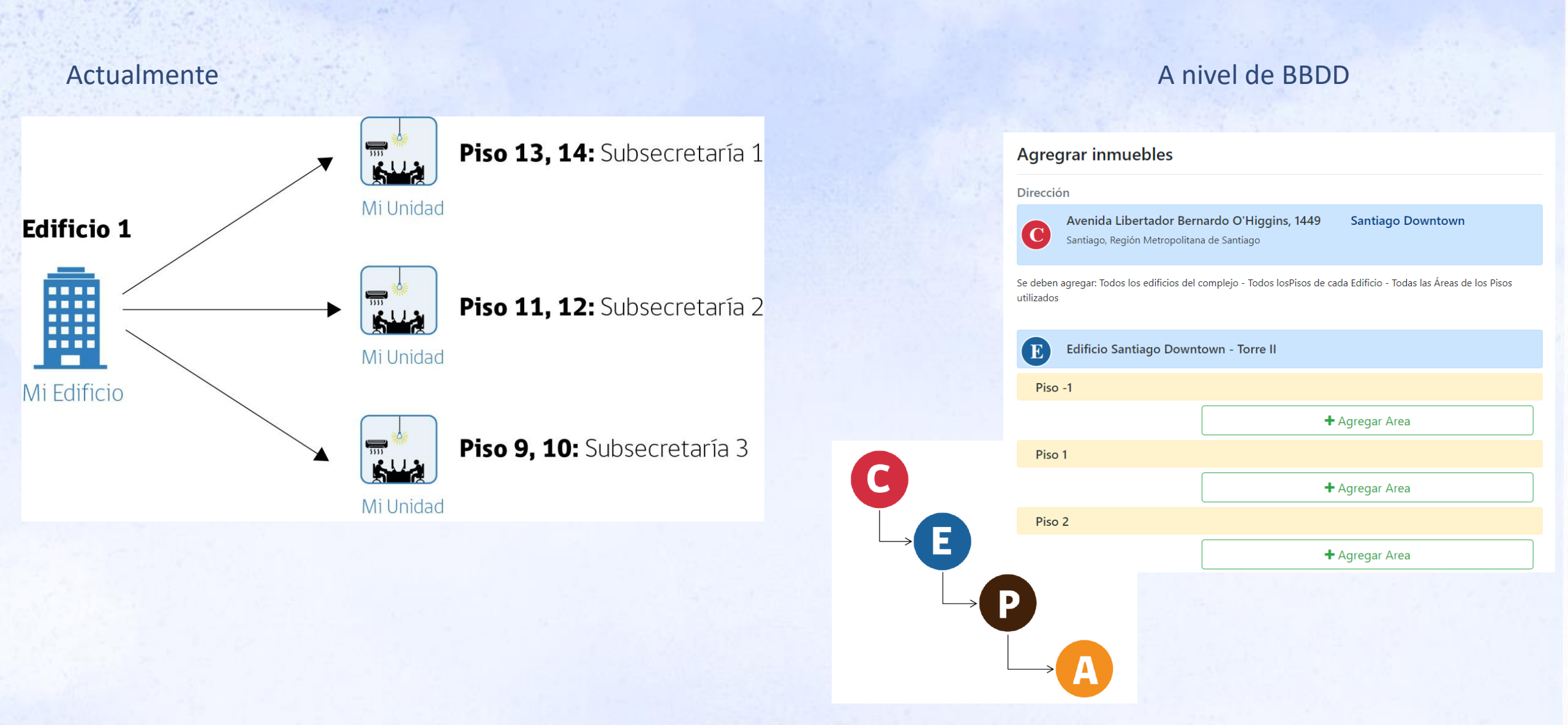

### 4. Plataforma de Gestión – Mi Unidad – Información general

#### m<sup>2</sup> Información General

- Mi Edificio •
  - Datos generales de la dirección -
- Mi Unidad ٠
  - Datos generales de la unidad -
  - Medidores Exclusivos/ compartidos -

Información General - Avenida San Pablo, Nro. 5849, Pisos 1, Región Metropolitana de Santiago

| Mi Edificio      |                                  |
|------------------|----------------------------------|
| Dirección        | Avenida San Pablo 5849           |
| N°               | 5849                             |
| Región           | Región Metropolitana de Santiago |
| Provincia        | Santiago                         |
| Comuna           | Lo Prado                         |
| Tipo de Edificio | Oficina de Atención a Público    |

| Mi Unidad                        |                                                                         |
|----------------------------------|-------------------------------------------------------------------------|
| Dirección                        | Avenida San Pablo, Nro. 5849, Pisos 1, Región Metropolitana de Santiago |
| Nombre (opcional)                | Av. San Pablo Nro. 5849, Piso 1, Región Metropolitana de Santiago       |
| Pisos                            | 1                                                                       |
| Superficie                       | 237                                                                     |
| Tipo de Uso                      | Oficinas de atención de público                                         |
| Tipo de Propiedad                | En comodato                                                             |
| Año de Construcción              | 1900                                                                    |
| N° colaboradores del<br>servicio | 10                                                                      |
| N° Otros colaboradores           | 0                                                                       |
| N° de Rol                        | 001-001                                                                 |
| Reporta PMG                      |                                                                         |
| Indicador EE                     |                                                                         |
| Acceso a factura                 | No, Otro servicio público                                               |
| Responsable                      | Lo Prado                                                                |
| Electricidad                     |                                                                         |
|                                  | Con respecto al consumo de electricidad.                                |
| 5                                | ¿Tiene algún medidor compartido?                                        |
| Gas de Cañería                   |                                                                         |
|                                  | En caso que se consuma Gas de Cañería (GN / GLP).                       |
|                                  | ¿Tiene algún medidor compartido?                                        |
| C Editar Volver                  |                                                                         |

### 4. Plataforma de Gestión – Mi Unidad – Energéticos

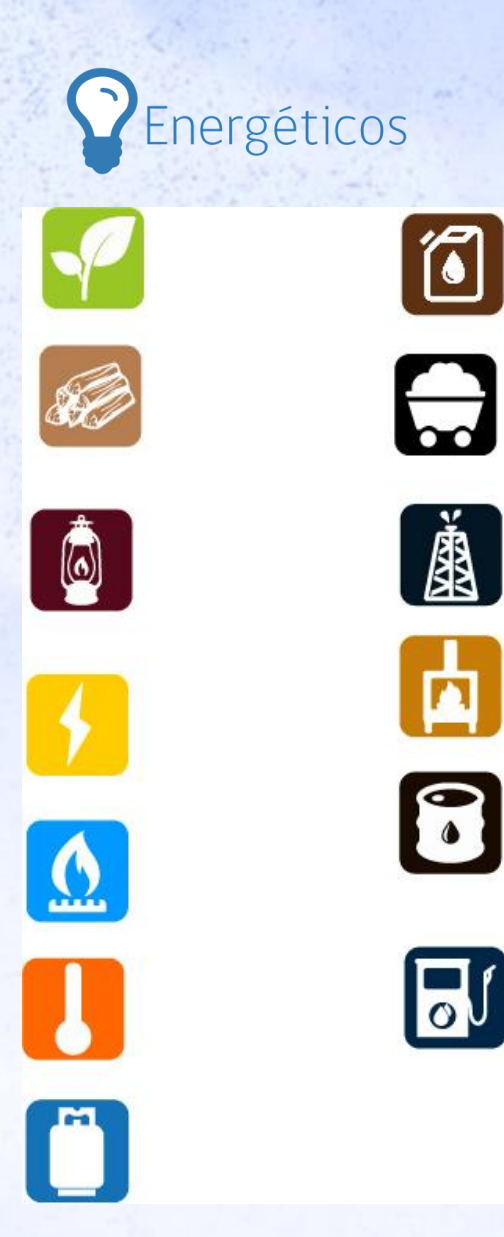

oſ

desactivar las fuentes Activar o energéticas Fuentes energéticas con medidores: Electricidad **Gas Natural** Gas Licuado de Petróleo  $\rightarrow$  En el caso de GLP se puede ingresar boletas con o sin medidores (Balones de 5, 11, 15, 45 kg o recarga de estangues 0 bombonas). Fuentes energéticas sin medidores: El resto de los energéticos solo se activan.

4. Plataforma de Gestión – Mi Unidad – Energéticos - Medidores

Agregar N° de Cliente

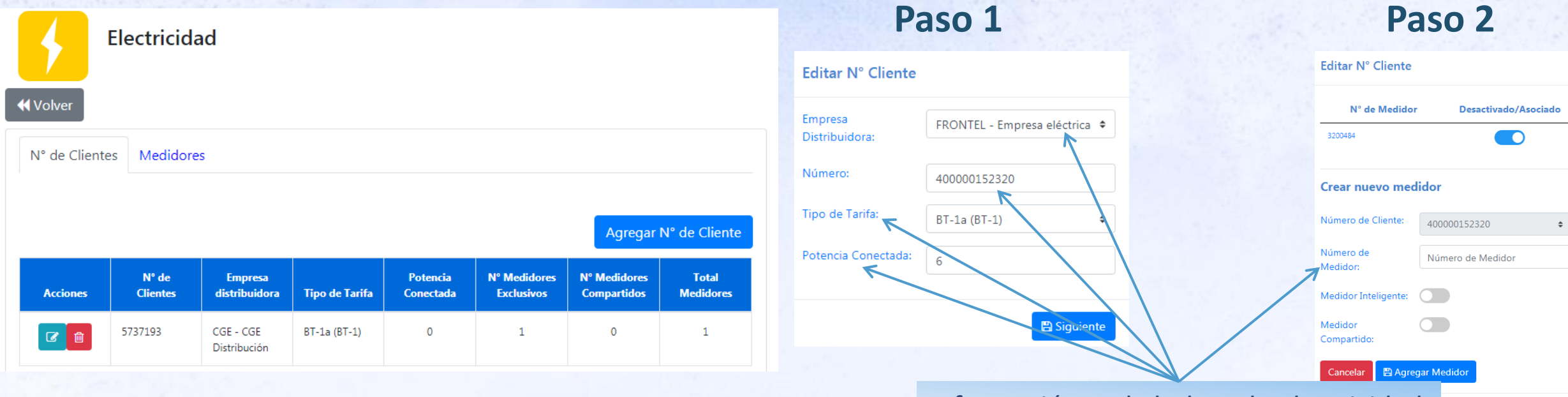

Información en la boleta de Electricidad

Finalizar

4. Plataforma de Gestión – Mi Unidad – Energéticos – Medidores Compartidos

N° de cliente y Medidores compartidos

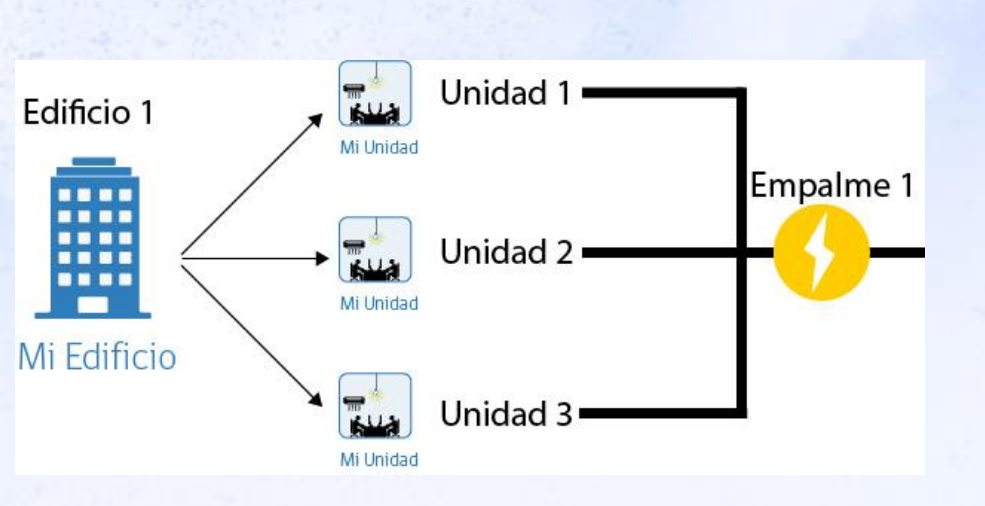

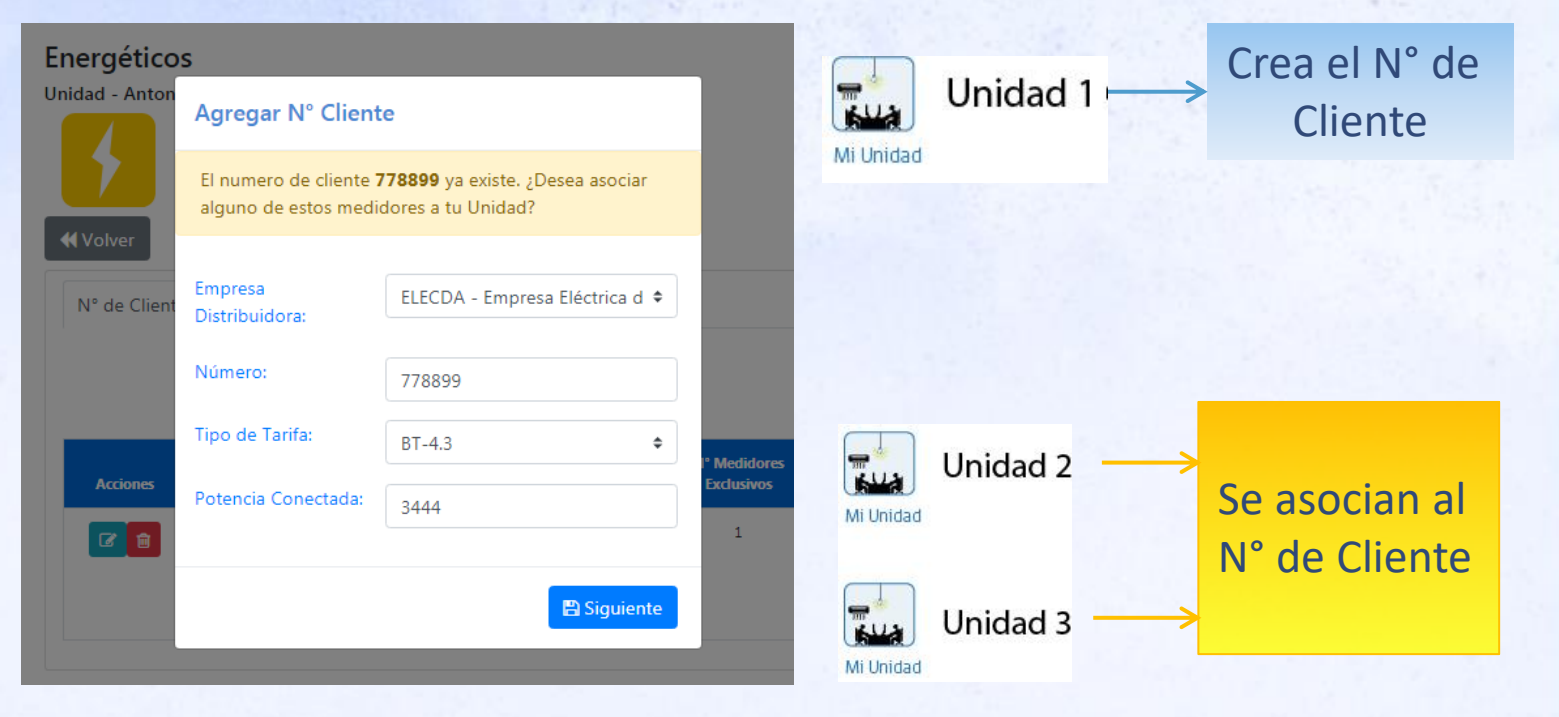

### 4. Plataforma de Gestión – Mi Unidad – Consumos

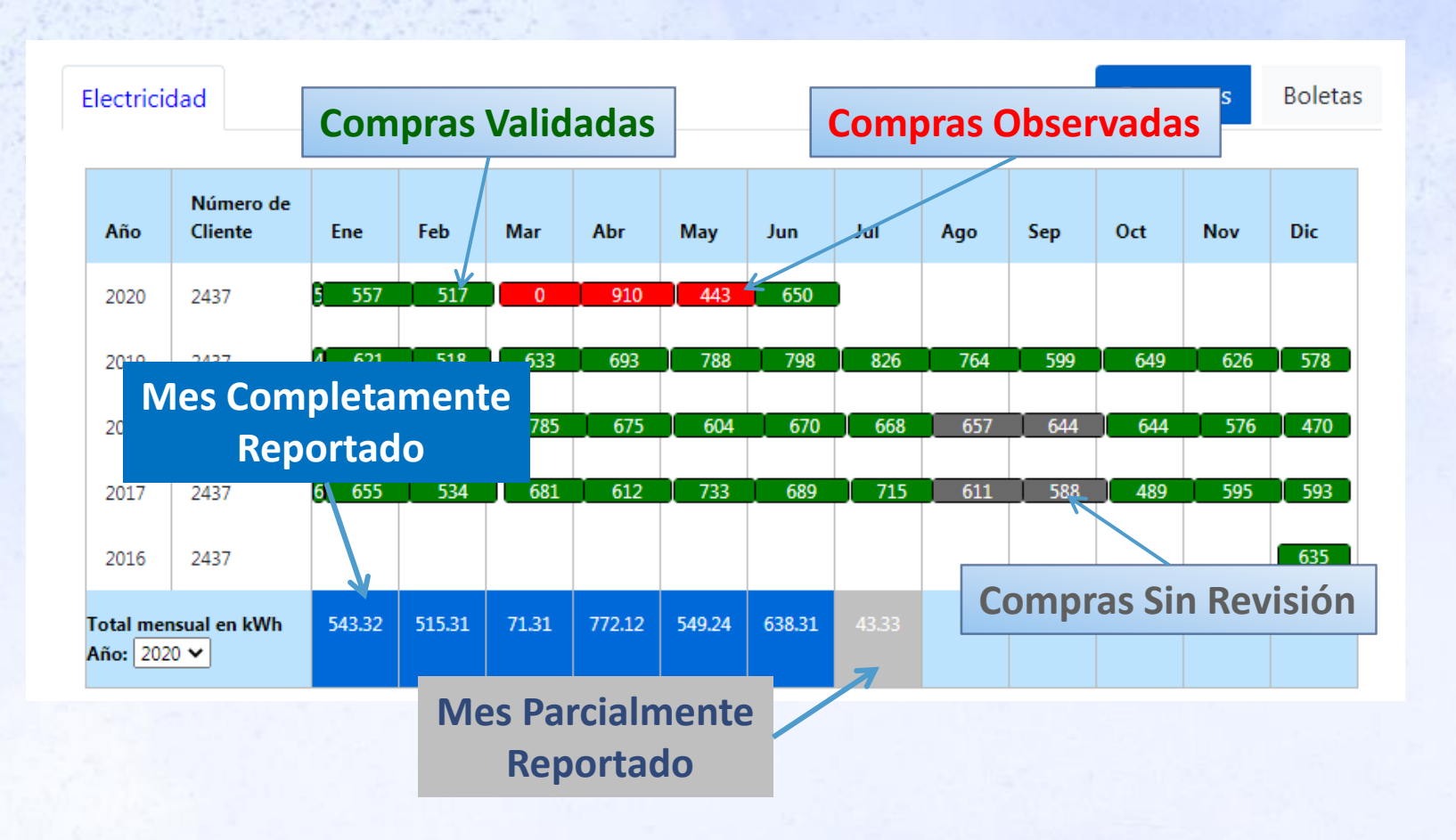

|          | Actualizar Compra     |         |                                                          |                                     |                              |                    |
|----------|-----------------------|---------|----------------------------------------------------------|-------------------------------------|------------------------------|--------------------|
|          | Energético:           |         | Electricidad                                             |                                     | \$                           |                    |
|          | Inicio de lectura:    |         | 03-11-2017                                               | <b>m</b>                            |                              |                    |
| 🖀 Inicio | Fin de lectura:       |         | 04-12-2017                                               |                                     |                              | cia 🕞 Salir        |
| Unidad   | Número de cliente:    |         | 400000152320                                             |                                     | \$                           |                    |
|          | Número de Medidor:    | 3200484 | ¢                                                        | Tipo Medidor:                       | Energía Activa (kWh)         | ÷ ble              |
| Mi Uni   | Consumo               | 132     |                                                          | kWh                                 |                              | Jie                |
|          | Costo Total:          |         | \$ 600<br>El número sin sepa                             | radores de miles ej: 1000           |                              | nos Boleta         |
| Genera   | Factura:              |         | Seleccione un Arch<br>Debe estar en format<br>de tamaño. | ivo<br>o pdf, zip, imagen jpg o pre | Buscar<br>g y no superar 2MB | Nov Dic            |
| Proyer   | Observaciones:        | l       | 🖻 ver factura                                            |                                     |                              | 145 135<br>132 157 |
|          | Creado en:            |         | 01-04-2019 18:                                           | 49:33                               |                              | 0 0                |
| Repor    | Ultima actualización: |         | 01-04-2019 18:                                           | 49:33                               |                              |                    |
| - C      | Modificado por:       |         |                                                          |                                     |                              | gregar Compr       |
| Configur | Estado:               |         | Ok                                                       |                                     |                              |                    |
|          |                       |         |                                                          | Cancelar                            | 🕈 Actualizar Compra          | minar              |

#### Agregar compras

#### Editar/actualizar compras

Eliminar compras

## 4. Plataforma de Gestión – Mi Unidad – Consumos

| Agregar Compra     |                |                            |                   |                                               |                                     |   |
|--------------------|----------------|----------------------------|-------------------|-----------------------------------------------|-------------------------------------|---|
| Energético:        | Ele            | ectricidad                 |                   |                                               | \$                                  |   |
| Inicio de lectura: | 01             | -07-2019                   |                   |                                               |                                     |   |
| Fin de lectura:    | 23             | -07-2019                   |                   | <b>#</b>                                      |                                     |   |
| Número de cliente: | 40             | 0000152320                 |                   |                                               | \$                                  |   |
| Número de Medidor: | 3200484        | \$                         | Tipo Med          | idor:                                         | Energía Activa (kWh)                | : |
| Consumo            | 5000           |                            | kWh               |                                               |                                     |   |
| Costo Total:       | \$<br>El r     | 2100000<br>número sin sepa | aradores de mile  | s ej: 1000                                    |                                     |   |
| Factura:           | ad             | 5c3a6b4186e655             | adf zin image     | 72 20 4 7 (2) -<br>55 4 5 2 c 8 5 a a e 0 3 1 | bad£Ruiccar<br>b3e4b5732847 (2);pdf |   |
|                    | Debe<br>de tai | maño.                      | o pui, zip, image | en jpg o pn                                   | ig y no superar zivib               |   |

| Energético              | Consumo     |
|-------------------------|-------------|
| Inicio y fin de Lectura | Costo Total |
| Número de Cliente       | Factura     |
| Número de Medidor       |             |

| Creado en:            | 15-07-2019 15:46:39 |          |                   |                |
|-----------------------|---------------------|----------|-------------------|----------------|
| Ultima actualización: | 15-07-2019 15:54:01 |          |                   |                |
| Modificado por:       | Gestor 1            |          |                   |                |
| Estado:               | Sin Revision        |          |                   |                |
|                       |                     |          |                   |                |
|                       |                     | Cancelar | 🕼 Actualizar Comp | ora 🗊 Eliminar |
|                       |                     |          |                   |                |
| Creado en:            |                     |          |                   |                |
| Última actualización: |                     |          |                   |                |
| Modificado por:       |                     |          |                   |                |
| Estado:               |                     |          |                   |                |

### 4. Plataforma de Gestión – Mi Unidad – Consumos

2019 2018 2017 2016

| Id 🗸   | Numero de<br>Clientes 🔽 | Energetico 🔽 | Fecha Inicio<br>Lectura/Compra 🔽 | Cantidad 🔽 | Estado 🔽     |
|--------|-------------------------|--------------|----------------------------------|------------|--------------|
| 75177  | 9071557                 | Electricidad | 19-01-2018                       | 3138 kWh   | Ok           |
| 88828  | 9071557                 | Electricidad | 17-03-2018                       | 2791 kWh   | Ok           |
| 105879 | 9071557                 | Electricidad | 18-05-2018                       | 1401 kWh   | Ok           |
| 115574 | 9071557                 | Electricidad | 17-02-2018                       | 3231 kWh   | Ok           |
| 115582 | 9071557                 | Electricidad | 18-04-2018                       | 2309 kWh   | Ok           |
| 115585 | 9071557                 | Electricidad | 20-06-2018                       | 2053 kWh   | Ok           |
| 124741 | 9071557                 | Electricidad | 18-08-2018                       | 1525 kWh   | Sin Revision |
| 124758 | 9071557                 | Electricidad | 20-07-2018                       | 1954 kWh   | Sin Revision |
| 138891 | 9071557                 | Electricidad | 19-10-2018                       | 1812 kWh   | Sin Revision |
| 138895 | 9071557                 | Electricidad | 16-09-2018                       | 1674 kWh   | Sin Revision |
| 144649 | 9071557                 | Electricidad | 18-11-2018                       | 2290 kWh   | Sin Revision |

Consumos Boletas

### **Boletas**

Pestaña por año Filtros en cada campo Id Compra → Edición Estado Compra

+ Agregar Compra

## 4. Plataforma de Gestión – Mi Unidad – Reportes

| Reporte                                                  | Formato |             |
|----------------------------------------------------------|---------|-------------|
| Reporte de gestores y unidades                           | Excel   | 📩 Descargar |
| Listado de Unidades                                      | Excel   | 📩 Descargar |
| Reporte de intensidad de consumo                         | Excel   | 📩 Descargar |
| Reporte de consumo compacto                              | Excel   | 📥 Descargar |
| Reporte de consumos extendido                            | Excel   | 📩 Descargar |
| Listado de Unidades - Indicador de Eficiencia Energética | Excel   | 📥 Descargar |
| Documentación del servicio                               | Zip     | 📥 Descargar |

## Actualización una vez al día

## Configuraciones

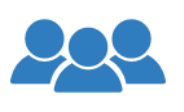

Usuarios

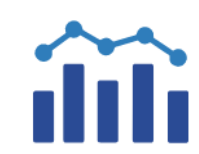

Consumos

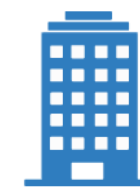

Edificios

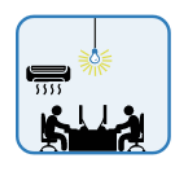

Unidades

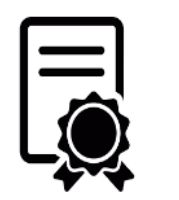

Certificados

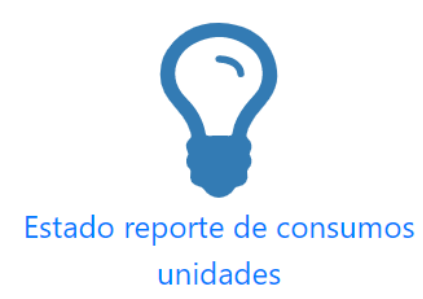

| U | Isuarios             |                     |                                 |          |
|---|----------------------|---------------------|---------------------------------|----------|
| 1 | Crear nuevo TFiltros | 📢 Volver 🛃 Exportar |                                 |          |
|   | Nombres              | Apellidos           | Email                           | Acciones |
|   | Alicia               | Campos Rodríquez    | alicia.campos@sercotec.cl       |          |
|   | cristian claudio     | osses alarcon       | c.osses1973@hotmail.com         |          |
|   | Cristian Eduardo     | Urrutia Osorio      | cristian.urrutia@cultura.gob.cl |          |
|   | ODETTE NATHALIE      | PAREJO PAULIAC      | odetteparejo@gmail.com          |          |
|   | Manuel               | Rodriguez           | mrodriguez@sence.cl             |          |
|   | Pedro                | Robles Nuñez        | probles@tgr.cl                  |          |
|   | Karen                | Alvarado González   | karen.alvarado@dicrep.cl        |          |
|   | PAOLA ANDREA         | FUENTES ARÉVALO     | canton_pudahuel@dgmn.cl         | <b>7</b> |

#### Luis García Picart

| <ul> <li>Los campos con (*) son obligatorios</li> </ul> | 5. |           |                                       |                    |            |
|---------------------------------------------------------|----|-----------|---------------------------------------|--------------------|------------|
| Nombres (*)                                             |    | Apellidos | (*)                                   | Email (*)          |            |
| Luis                                                    |    | García I  | Picart                                | luis.garcia.picart | @gmail.com |
| Región (*)                                              |    | Provincia | (*)                                   | Comuna (*)         |            |
| Región Metropolitana de San                             | ~  | Santiag   | jo 🗸                                  | Santiago           |            |
| Sexo (*)                                                |    | Telefono  | fijo (*)                              | Telefono opcional  |            |
| Hombre                                                  | ~  | 345634    | 534                                   |                    |            |
| Cargo (*)                                               |    | Rut (*)   |                                       | Activo             |            |
| 4564564554                                              |    | 16.894.   | 830-1                                 |                    |            |
| Certificado                                             |    | Validado  |                                       |                    |            |
|                                                         |    |           |                                       |                    |            |
|                                                         |    |           |                                       |                    |            |
| Tipo de Gestores (*)                                    |    |           |                                       |                    |            |
| Asociados                                               |    | _         | No asociados                          |                    |            |
| Gestor de Servicio                                      | *  | ->        | Gestor de Unidad                      | <b></b>            |            |
|                                                         |    | <         | Gestor de Flota<br>Gestor de Consulta |                    |            |
|                                                         | -  |           |                                       | -                  |            |
| Instituciones (*)                                       |    |           |                                       |                    |            |
| Asociados                                               |    |           |                                       |                    |            |
| Ministerio del Deporte                                  | *  |           |                                       |                    |            |
|                                                         |    |           |                                       |                    |            |
|                                                         | Ŧ  |           |                                       |                    |            |
| Servicios (*)                                           |    |           |                                       |                    |            |
| Asociados                                               |    |           |                                       |                    |            |
| Subsecretaría del Deporte                               | -  |           |                                       |                    |            |
|                                                         |    |           |                                       |                    |            |
|                                                         |    |           |                                       |                    |            |

### 4. Plataforma de Gestión – Mi Unidad – Configuración – Validación Consumos

#### Consumos

Busca

| Institución       | Servicio                                | Unidad          |
|-------------------|-----------------------------------------|-----------------|
| Ministerio Prueba | <ul> <li>Servicio Prueba PMG</li> </ul> | SELECCIONE      |
| Energetico        | N° de Cliente                           | N° de Medidor   |
| SELECCIONE        | SELECCIONE                              | ▼ SELECCIONE    |
| Región            | Edificio                                | Nombre Opcional |
| SELECCIONE        | SELECCIONE                              | SELECCIONE      |
|                   | Estado                                  | Id Compra       |
| Unidad PMG        | SELECCIONE                              | Id Compra       |

| Id   |   | Inicio de<br>Lectura | $\frac{\mathbb{A}}{\mathbb{V}}$ | Unidad                                                                                     | ÷ | Energético   | ÷ | N° de<br>Cliente | ÷   | Revisado<br>Por | Estado      |
|------|---|----------------------|---------------------------------|--------------------------------------------------------------------------------------------|---|--------------|---|------------------|-----|-----------------|-------------|
| 1650 | ) | 13-12-2016           |                                 | Arturo Prat, Nro. 92, Pisos 1 Pichilemu, Región del Libertador<br>Gral. Bernardo O'Higgins |   | Electricidad |   | 3234553          |     |                 | Sin Revisio |
| 1946 | i | 20-12-2016           |                                 | Avenida Baquedano, Nro. 1407, Pisos 1,2, Región de Tarapac                                 | á | Electricidad |   | 9111874          |     |                 | Ok          |
| 1948 |   | 19-01-2017           |                                 | Avenida Baquedano, Nro. 1407, Pisos 1,2, Región de Tarapac                                 | á | Electricidad |   | 9111874          |     | Luis Garcia     | Observado   |
| 2073 |   | 27-12-2016           |                                 | Eleuterio Ramírez, Nro. 587, Pisos 1,2, Región de Los Lagos                                |   | Electricidad |   | 3168852546       | 520 |                 | Ok          |
| 2536 | i | 05-01-2017           |                                 | Ramon Freire , Nro. 590, Pisos 1, Región de la Araucanía                                   |   | Electricidad |   | 2508300563       | 120 |                 | Sin Revisio |
| 3905 |   | 25-01-2017           |                                 | Eleuterio Ramírez, Nro. 587, Pisos 1,2, Región de Los Lagos                                |   | Electricidad |   | 3168852546       | 520 |                 | Ok          |
| 4442 |   | 12-01-2017           |                                 | Arturo Prat, Nro. 92, Pisos 1 Pichilemu, Región del Libertador<br>Gral. Bernardo O'Higgins |   | Electricidad |   | 3234553          |     | Luis Garcia     | Observado   |
| 4443 |   | 11-02-2017           |                                 | Arturo Prat, Nro. 92, Pisos 1 Pichilemu, Región del Libertador<br>Gral. Bernardo O'Higgins |   | Electricidad |   | 3234553          |     | Luis Garcia     | Observado   |
|      |   |                      |                                 |                                                                                            |   |              |   |                  |     |                 |             |

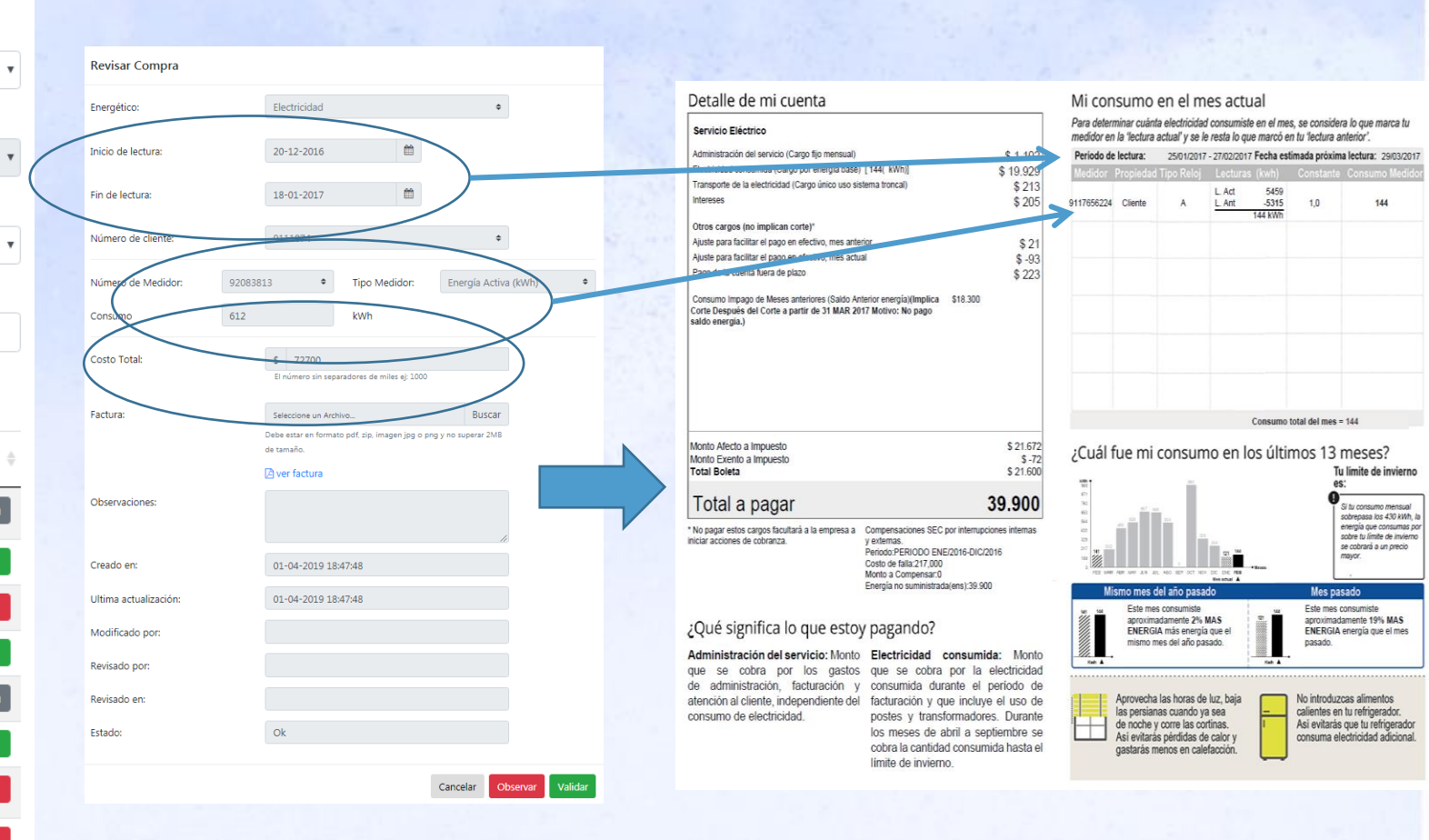

Para Actualizar unidades existentes en plataforma

(primer hito de carga al 31 de mayo)

| Nicio       |                 |                                        | Bienvenido | o Gaston Eficiente 🛛 🕩 Sali |               |   |
|-------------|-----------------|----------------------------------------|------------|-----------------------------|---------------|---|
|             | Configuracionos | _                                      |            |                             | Mi Unidad     | P |
| Edificio    | Configuraciones |                                        |            |                             | Consumo       | P |
| Milloidad   |                 | ŝ                                      | Ē          |                             | <u> </u>   ≡  | P |
|             | Usuarios        | Consumos                               | Edificios  | Unidades                    | Reportes      | S |
| Consumo     | _               |                                        |            | $\smile$                    |               |   |
|             |                 | $\mathbf{\Omega}$                      |            |                             | Información   |   |
| Reportes    | Certificados    | Estado reporte de consumos<br>unidades |            |                             | ₹ <b>●</b> }  |   |
|             |                 |                                        |            |                             | Configuración |   |
| Información |                 |                                        |            |                             |               |   |
| <b>3</b> •} |                 |                                        |            |                             |               |   |

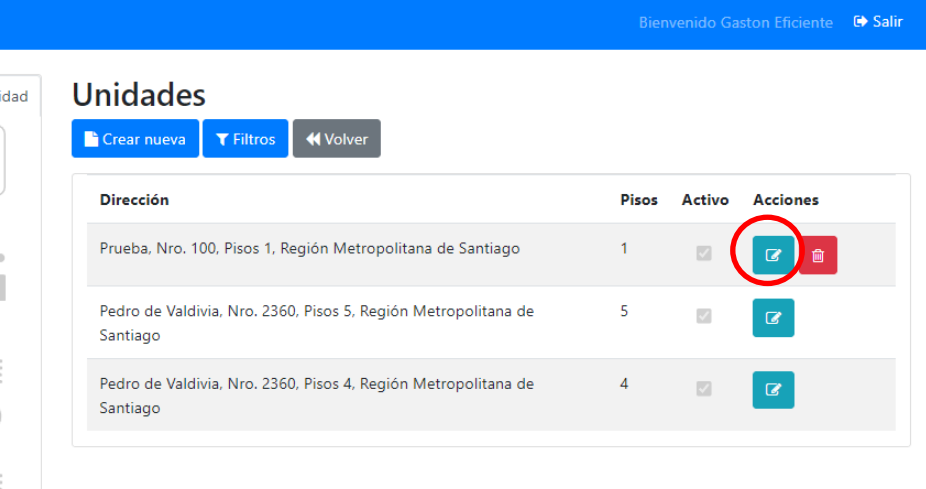

Editar

Unidades

Responder preguntas: ¿Esta unidad tiene disponible un vehículo propio del servicio para su uso? ¿Esta unidad en el consumo de electricidad o gas natural reportado en módulo consumos, considera un sistema de climatización/Calefacción?

#### Para crear nueva unidad en plataforma

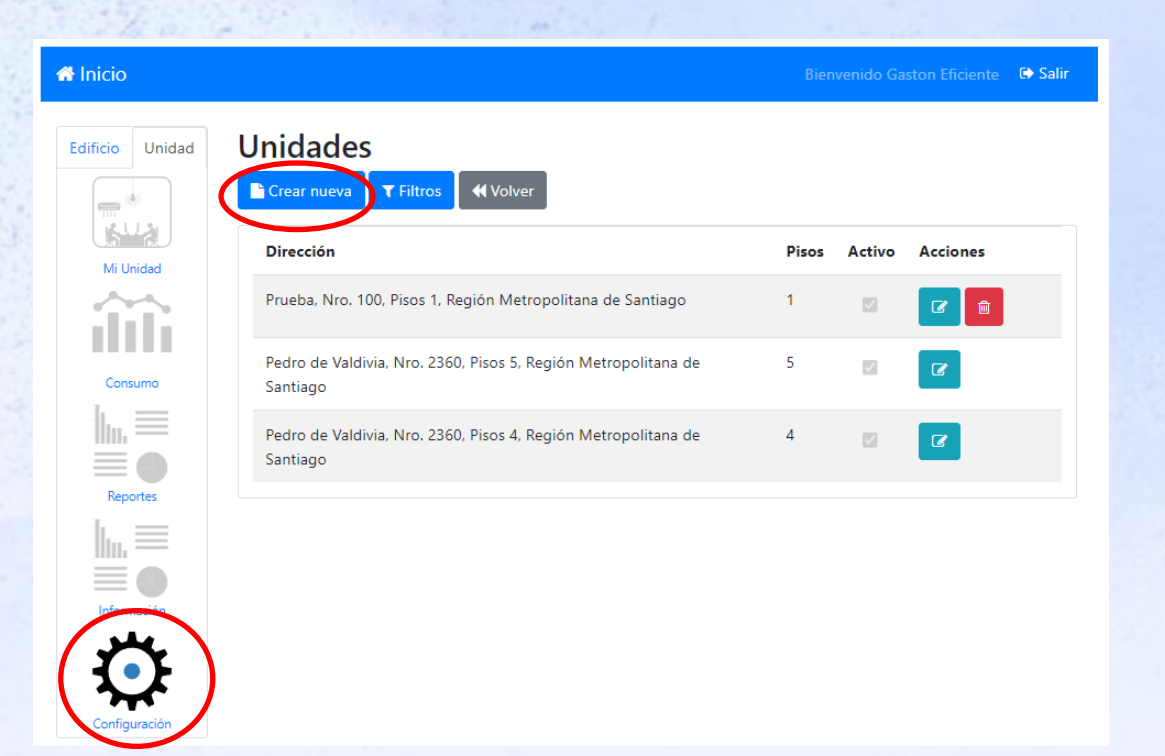

#### (primer hito de carga al 31 de mayo)

| # Inicio        | Bienvenido Gaston Efic                         | iente 🕞 Salir |
|-----------------|------------------------------------------------|---------------|
| Edificio Unidad | Crear nueva Unidad                             |               |
|                 | Seleccionar Edificio                           |               |
| Mi Unidad       | Region                                         |               |
|                 | Región de Magallanes y de la Antártica Chilena | ~             |
| Consumo         | Provincia<br>Magallanes                        | ~             |
|                 | Comuna                                         |               |
| Reportes        | Punta Arenas                                   | ~             |
|                 | Edificio                                       |               |
| Información     | Crear Edificio                                 |               |
| $\mathbf{O}$    | $\smile$                                       |               |
| Configuración   | Crear Unidad                                   |               |

Si edificio no existe en plataforma, primero se deberá crear el edificio, y una vez creado, se podrá crear la unidad asociada al edificio.

#### Se crea primero el edificio

Configuración

| Introduce una ul                                             | bicación                                                                                                    |  |
|--------------------------------------------------------------|----------------------------------------------------------------------------------------------------|--|
| Calle                                                        | Mapa Satélite<br>Magustinas<br>Palacio de La Moneda<br>Universidad<br>Alberto<br>Hurto<br>Los Héroes (L1122)<br>BARRIO<br>BARRIO<br>DIECIOCHO<br>Cine Arte Normandie<br>BARRIO<br>DIECIOCHO<br>Cine Moneda<br>Mali<br>Torre Entel<br>Cine Arte Normandie<br>Cine Arte Normandie<br>C |  |
| N°                                                           |                                                                                                    |  |
| Regiones                                                     |                                                                                                    |  |
| Regiones                                                     |                                                                                                    |  |
| Regiones<br>SELECCIONE<br>Provincias                         |                                                                                                    |  |
| Regiones<br>SELECCIONE<br>Provincias<br>SELECCIONE           |                                                                                                    |  |
| Regiones<br>SELECCIONE<br>Provincias<br>SELECCIONE<br>Comuna |                                                                                                    |  |

(primer hito de carga al 31 de mayo) Luego se crea la unidad

| Crear Unidad             |   |
|--------------------------|---|
| Institución              |   |
| Ministerio Prueba        | ~ |
| Servicio                 |   |
| Prueba2                  | ~ |
| Nombre Unidad            |   |
| prueba                   |   |
| Tipo de Uso              |   |
| Oficinas administrativas | ~ |
| Pisos                    |   |
|                          |   |
| Superficie (m²)          |   |
|                          |   |
| Tipo de Propiedad        |   |
| SELECCIONE               | ~ |
| N° de Rol                |   |
|                          |   |
| No posee Rol             |   |
| Año de Construcción      |   |
| 1900                     | ~ |

#### (primer hito de carga al 31 de mayo)

#### **Consideraciones:**

Reportes

<u>||\_\_</u> ≡

Informació

Módulo Configuración> Unidades > Editar Unidades

| 🖀 Inicio        | Bienvenido Gaston Eficiente                                                                                                    | 🕩 Salir |
|-----------------|----------------------------------------------------------------------------------------------------|---------|
| Edificio Unidad | Editar<br>Unidad                                                                                                    |         |
| Mi Unidad       | Asignación de vehiculos<br>¿Esta unidad tiene disponible un vehículo propio del servicio para su uso?<br>Si<br>No<br>Seleccione los vehículos |         |
| Estado Verde    | aafftt<br>aabbtt<br>AABB12<br>eerrdd                                                                                                    | Ť       |

A las unidades podrán asignárseles vehículos que se cargaron en plataforma Flota Vehicular.

Por lo tanto, en plataforma Flota Vehicular, deberán cargarse como mínimo para el 2023 los vehículos de aquellas unidades que serán consideradas para el diagnóstico el 2023 en Alcance.

### 4. Plataforma de Gestión – Mi Unidad – Configuración – Estado reporte de Consumo unidades

#### Estado reporte de consumos unidades

Unidades totales cargadas: 14

Unidades que reportan al PMG: 4

#### Ingresa justificación de unidades que no reportan consumo:

| Mostrar 10 🗙 regist   | tros                                                                                          | Buscar:              |
|-----------------------|-----------------------------------------------------------------------------------------------|----------------------|
| ld                    | Unidad                                                                                        | Estado               |
| 7676                  | Avenida Santiago Polanco, Nro. 2201, Pisos<br>1, Región de Tarapacá                           | Validado             |
| 7677                  | 21 de mayo, Nro. 511, Pisos 1, Región de<br>Antofagasta                                       | Validado             |
| 7678                  | Avenida Copayapu, Nro. S/N, Pisos 1, Región<br>de Atacama                                     | Validado             |
| 7679                  | Avenida San Joaquín, Nro. 1784, Pisos 2,<br>Región de Coquimbo                                | Validado             |
| 7680                  | Manuel Antonio Matta, Nro. 220, Pisos 1,<br>Región del Libertador Gral. Bernardo<br>O'Higgins | Validado             |
| 7681                  | Avenida Pedro Aguirre Cerda, Nro. 150,<br>Pisos 3, Región de Los Ríos                         | Validado             |
| 7682                  | Avenida Maratón, Nro. 950, Pisos 1, Región<br>de Los Lagos                                    | Validado             |
| 7683                  | Dussen, Nro. 376, Pisos 2, Región Aysén del<br>Gral. Carlos Ibáñez del Campo                  | Validado             |
| 7685                  | Blanco, Nro. 937, Pisos 1, Región de<br>Valparaíso                                            | Validado             |
| 7686                  | 4 norte, Nro. 1060, Pisos 1, Región del Maule                                                 | Validado             |
| Mostrando registros d | el 1 al 10 de un total de 10 registros                                                        | Anterior 1 Siguiente |

#### Estado reporte de consumos unidades Unidades totales cargadas: 14 Unidades que reportan al PMG: 4 Ingresa justificación de unidades que no reportan consumo: Justificación para no reportar consumos × Mostrar 10 Buscar: ¿Podrá el Servicio reportar su consumo energético del Estado periodo 2022 para esta unidad? Si No Si la respuesta en "No", ingresar justificación. No existe acceso a factura porque medidor se comparte con otro Servicio y ya no es parte del gasto de la Subsecretaría. La facturación es recibida por Instituto Nacional de Deportes. Cancelar Guardar Avenida Pedro Aguirre Cerda, Nro. 150, Pisos 3, Región de Los Ríos 7682 Avenida Maratón, Nro. 950, Pisos 1, Región de Los Lagos 7683 Dussen, Nro. 376, Pisos 2, Región Aysén del Gral. Carlos Ibáñez del Campo Blanco, Nro. 937, Pisos 1, Región de Valparaíso 7686 4 norte, Nro. 1060, Pisos 1, Región del Maule

### 5. Plataforma de Flota vehicular

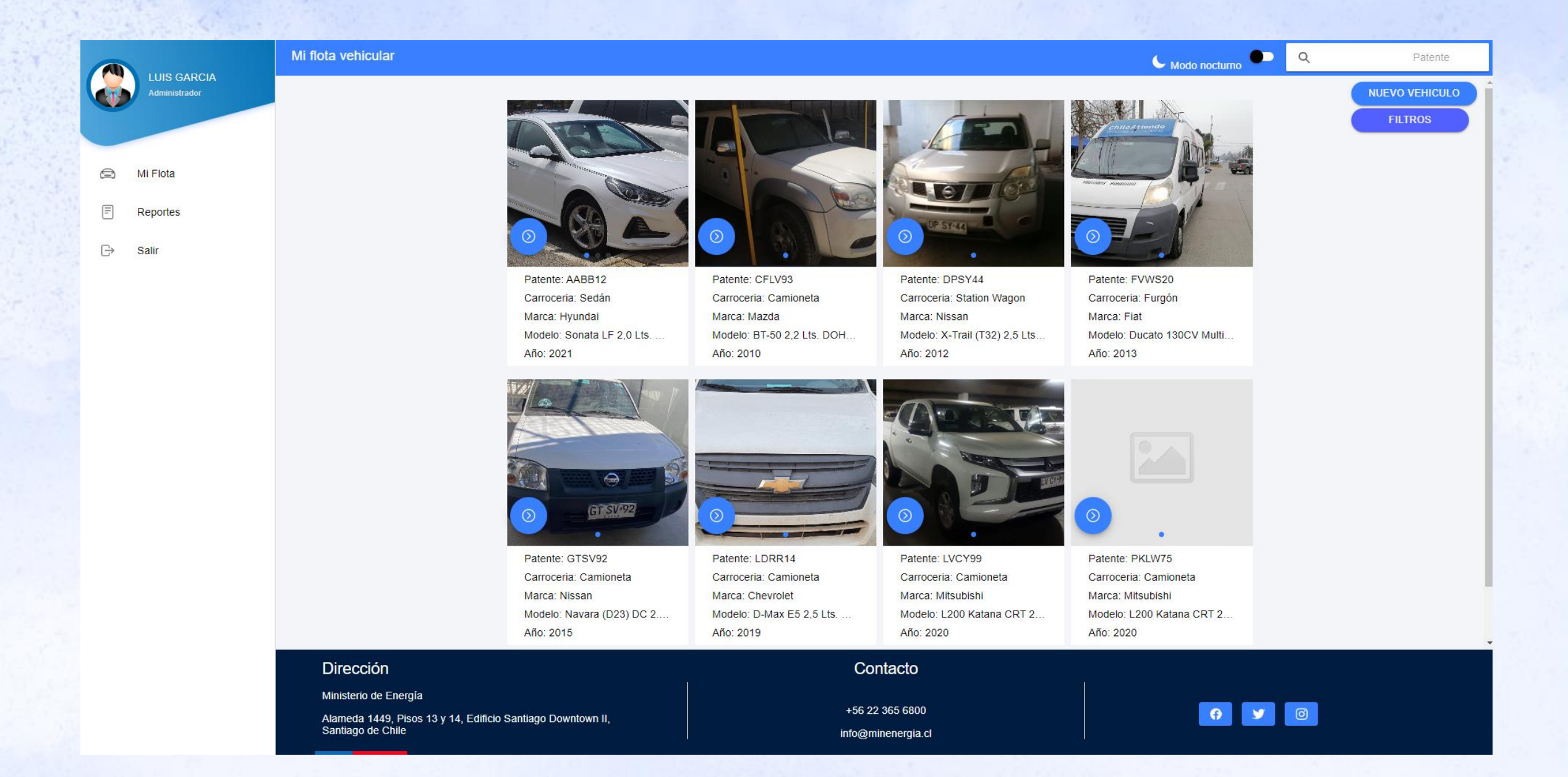

## 5. Plataforma de Flota vehicular – Nuevo vehículo

|                                         |                                       | _ | _  |                                                     |
|-----------------------------------------|---------------------------------------|---|----|-----------------------------------------------------|
| Nuevo Vehiculo                          | CERRAR                                |   | N  | lodelo                                              |
| Patente                                 | Â                                     |   | T  | ← Ingrese Marca o Modelo                            |
| Marca o modelo                          |                                       |   |    |                                                     |
| 🗌 La Marca o modelo no esta en la lista |                                       |   |    |                                                     |
| Año                                     |                                       |   | Mc | odelo                                               |
| Kilometraje actual                      |                                       |   |    | ← Hyundai                                           |
| Tipo de propiedad                       | Seleccione 👻                          |   | ľ  | Hyundai, Accent HC 1,4 Lts. Hatch Back 5P. T/A Otto |
| Ministerio                              | Seleccione 👻                          |   |    | Hyundai, Accent HC 1,4 Lts. Hatch Back 5P. T/M Otto |
| Servicio                                | Seleccione 🖛                          |   |    | Hyundai, Accent HC 1,4 Lts. Sedán 4P. T/A Otto      |
|                                         | •                                     |   |    | Hyundai, Accent HC 1,4 Lts. Sedán 4P. T/M Otto      |
| Región                                  | Seleccione 👻                          |   |    | Hyundai, Accent HC 1,6 Lts. Hatch Back 5P. T/A Otto |
| Comuna                                  | Seleccione 🗸                          |   |    | Hyundai, Accent HC 1,6 Lts. Hatch Back 5P. T/M Otto |
| R SELECCIONAR IMAGENES                  |                                       |   |    | Hyundai, Accent HC 1,6 Lts. Sedán 4P. T/A Otto      |
| GUARDAR                                 |                                       |   |    | Hyundai, Accent HC 1,6 Lts. Sedán 4P. T/M Otto      |
|                                         | · · · · · · · · · · · · · · · · · · · |   |    |                                                     |

×

### 5. Plataforma de Flota vehicular – Nuevo vehículo

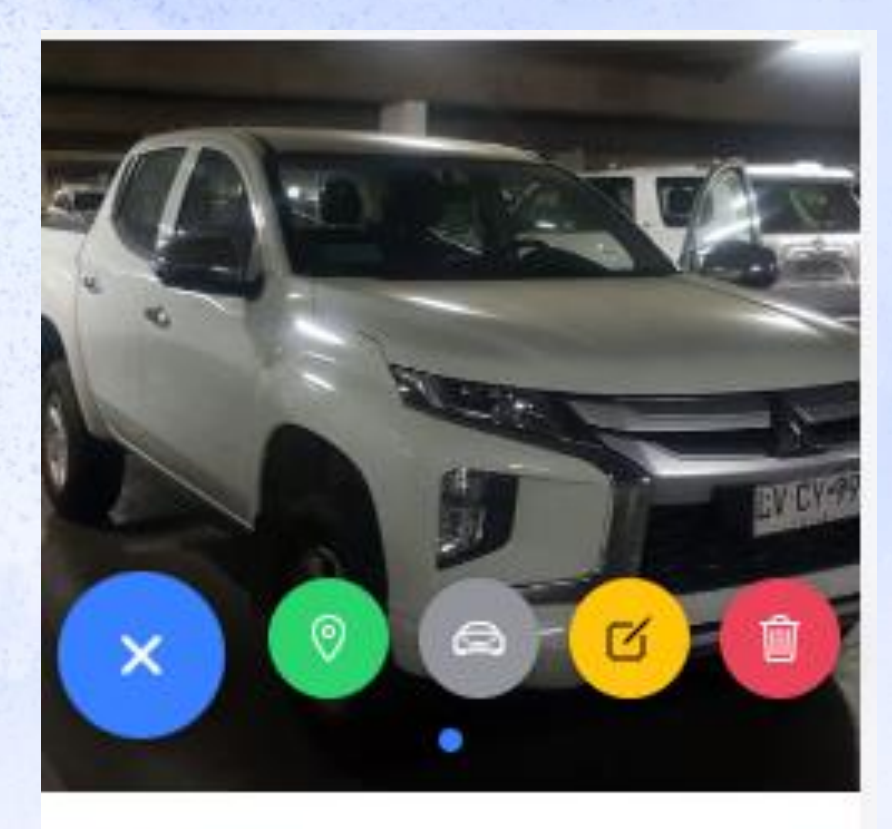

Patente: Carroceria: Camioneta Marca: Mitsubishi Modelo: L200 Katana CRT 2... Año: 2020 Viajes: corresponde al submódulo de bitácoras, los usuarios podrán cargar, editar o eliminar

**Estacionamiento:** El usuario deberá definir si el vehículo cuenta con estacionamiento y cuales son sus características

**Editar vehículo** 

Eliminar vehículo

### 5. Plataforma de Flota vehicular – Vehículo - Bitácora

#### Mis Viajes ✓ Modo nocturno ACUMULADO MENSUALIZADO Chevrolet Equinox FWD 1,5 Lts. Station Wagon 5P. T/A 4x2 Otto (LTXG17)acumulado Kilometros 100.000 90.000 80.000 70.000 60.000 50.000 40.000 30.000 20.000 10.000 0 Febrero Marzo Abril Mayo Julio Septiembre Noviembre Enero Junio Agosto Octubre Diciembre

#### 2022

| ld Bitácora | Motivo del viaje          | Kilometraje<br>Partida | Fecha Partida | Hora Partida | Ubicación inicial                                                    | Kilometraje<br>Ilegada | Fecha Llegada | Hora Llegada | Ubicación final                                                      | Acciones |             |
|-------------|---------------------------|------------------------|---------------|--------------|----------------------------------------------------------------------|------------------------|---------------|--------------|----------------------------------------------------------------------|----------|-------------|
| 539         | Traslado<br>Subsecretario | 94627                  | 02-11-2022    | 07:00        | Santiago, Chile                                                      | 94647                  | 02-11-2022    | 07:50        | Avenida Libertador<br>Bernardo O'Higgins<br>1371, Santiago,<br>Chile |          |             |
| 540         | Traslado<br>Subsecretario | 94647                  | 02-11-2022    | 13:25        | Avenida Libertador<br>Bernardo O'Higgins<br>1371, Santiago,<br>Chile | 94657                  | 02-11-2022    | 14:00        | Municipalidad de<br>Santiago - 21 de<br>Mayo, Santiago,<br>Chile     |          |             |
| 541         | Traslado<br>Subsecretario | 94657                  | 02-11-2022    | 19:50        | Santiago, Chile                                                      | 94676                  | 02-11-2022    | 20:40        | Florida, Chile                                                       |          | AGREGAR BIT |

### 5. Plataforma de Flota vehicular – Vehículo - Bitácora

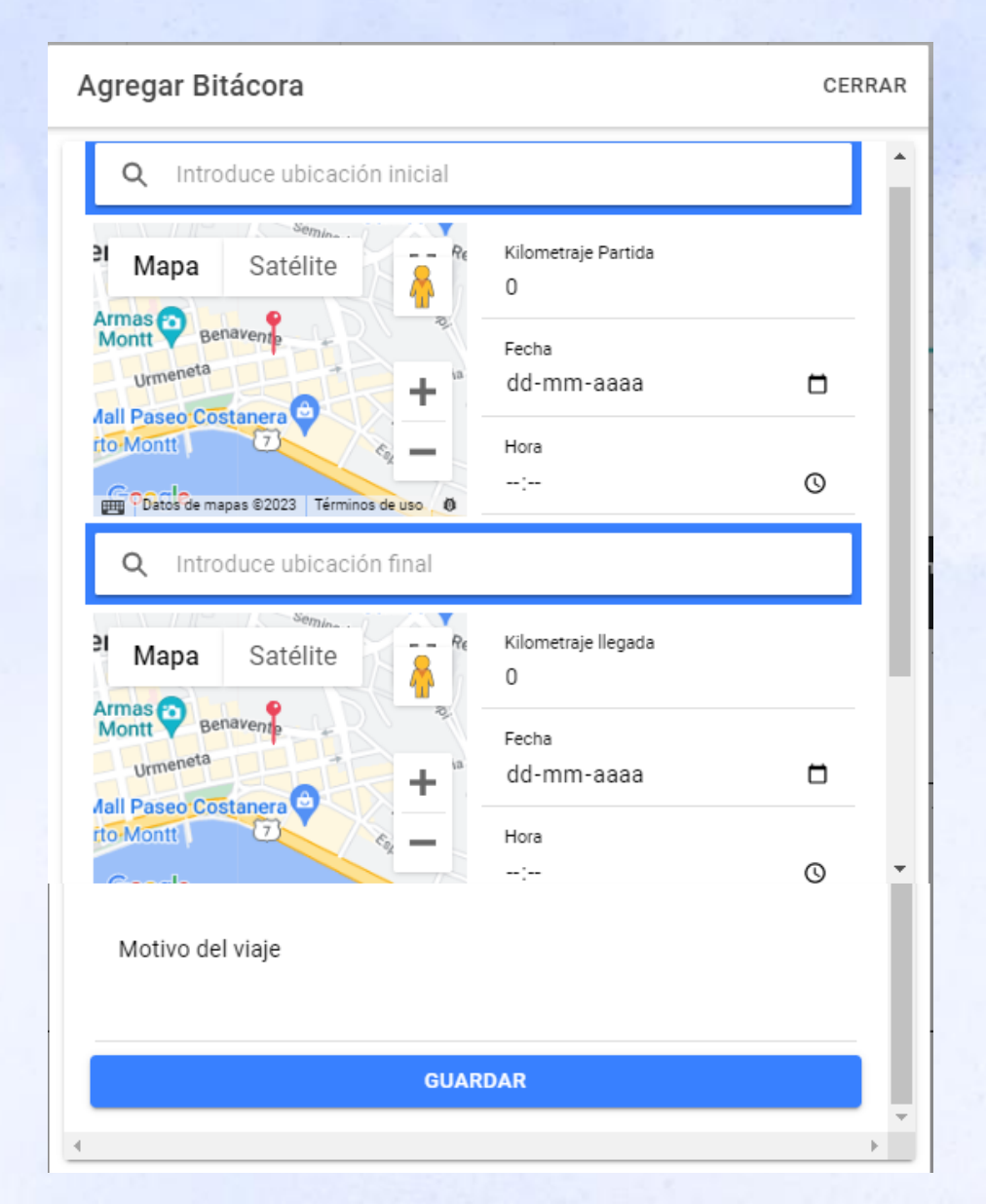

### 5. Plataforma de Flota vehicular – Vehículo - Estacionamiento

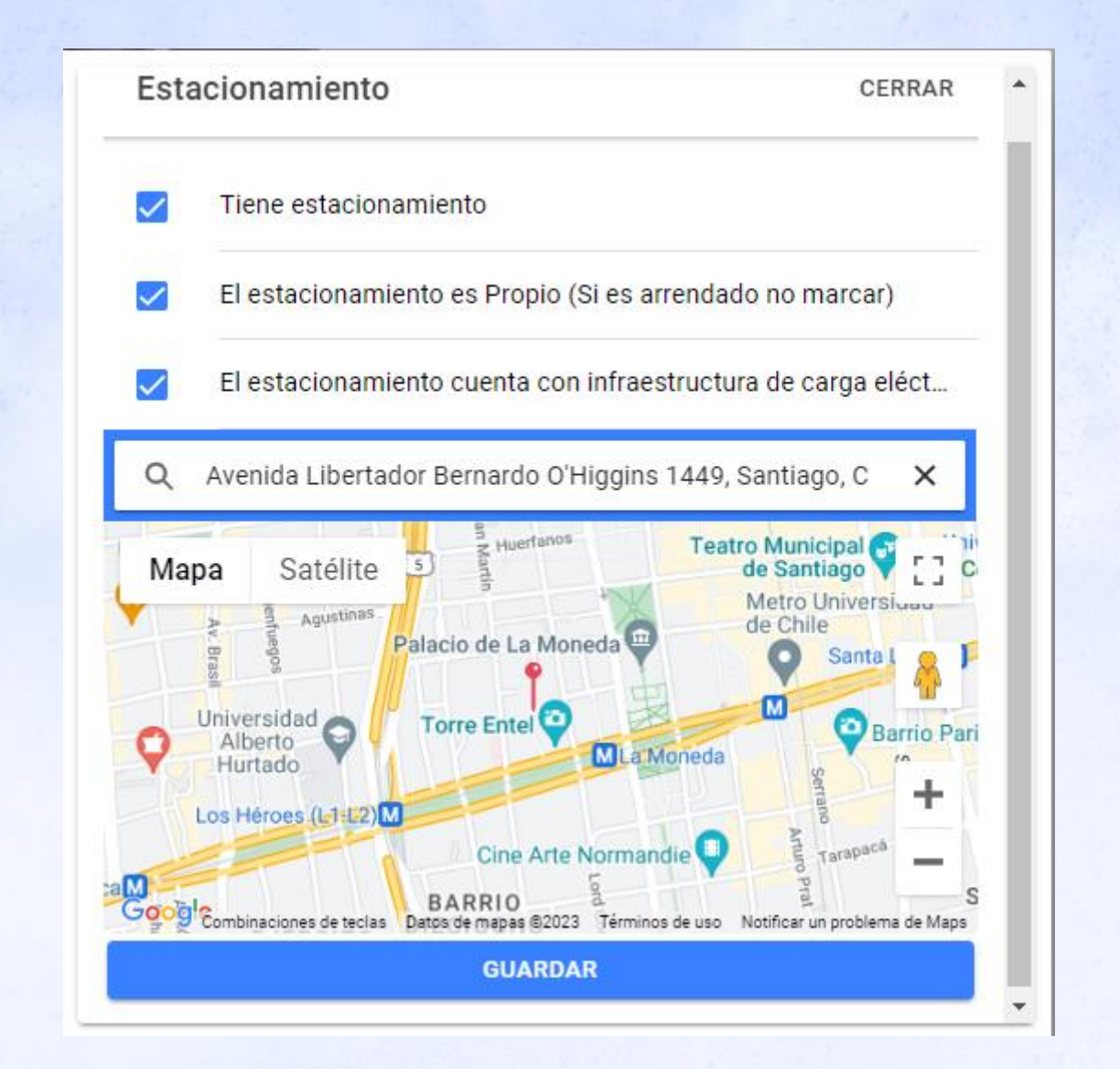

### 5. Plataforma de Flota vehicular – Vehículo – Reportes

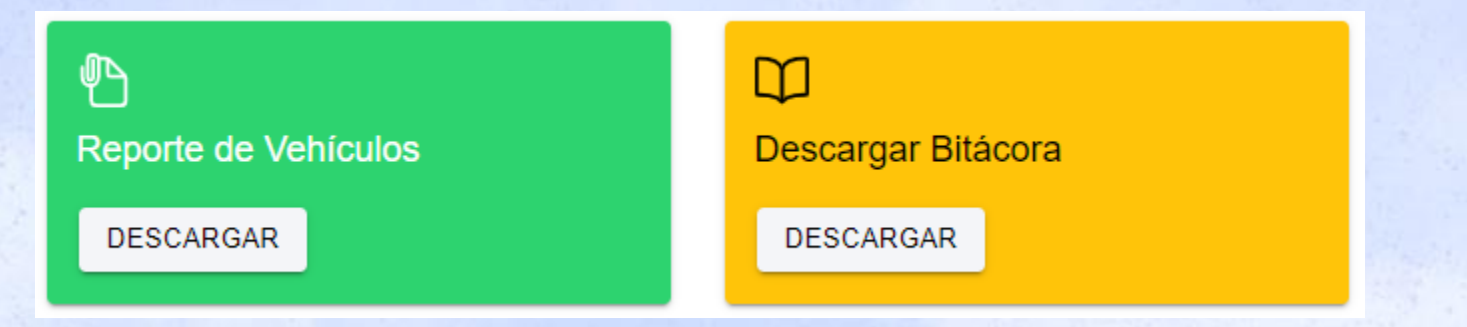

| Reporte In                             | greso de vehiculos                                                            |                                                                     |                                                                              |                                                                       |                                                                                                    |                                                               |                                                                                         |                                                                          |                                                                  |                                                                                       |                                                             |                                                                         |
|----------------------------------------|-------------------------------------------------------------------------------|---------------------------------------------------------------------|------------------------------------------------------------------------------|-----------------------------------------------------------------------|----------------------------------------------------------------------------------------------------|---------------------------------------------------------------|-----------------------------------------------------------------------------------------|--------------------------------------------------------------------------|------------------------------------------------------------------|---------------------------------------------------------------------------------------|-------------------------------------------------------------|-------------------------------------------------------------------------|
|                                        |                                                                               |                                                                     |                                                                              |                                                                       |                                                                                                    |                                                               |                                                                                         |                                                                          |                                                                  |                                                                                       |                                                             |                                                                         |
| Fecha:                                 | 28-03-2023 20:07                                                              |                                                                     |                                                                              |                                                                       |                                                                                                    |                                                               |                                                                                         |                                                                          |                                                                  |                                                                                       |                                                             |                                                                         |
|                                        |                                                                               |                                                                     |                                                                              |                                                                       |                                                                                                    |                                                               |                                                                                         |                                                                          |                                                                  |                                                                                       |                                                             |                                                                         |
|                                        |                                                                               |                                                                     |                                                                              |                                                                       |                                                                                                    |                                                               |                                                                                         |                                                                          |                                                                  |                                                                                       |                                                             |                                                                         |
| Detalle de                             | vehículos ingresados                                                          |                                                                     |                                                                              |                                                                       |                                                                                                    |                                                               |                                                                                         |                                                                          |                                                                  |                                                                                       |                                                             |                                                                         |
|                                        |                                                                               |                                                                     |                                                                              |                                                                       |                                                                                                    |                                                               |                                                                                         |                                                                          |                                                                  |                                                                                       |                                                             |                                                                         |
|                                        |                                                                               |                                                                     |                                                                              |                                                                       |                                                                                                    |                                                               |                                                                                         |                                                                          |                                                                  |                                                                                       |                                                             | Rendimien                                                               |
|                                        |                                                                               |                                                                     |                                                                              |                                                                       |                                                                                                    |                                                               |                                                                                         |                                                                          |                                                                  |                                                                                       |                                                             |                                                                         |
|                                        |                                                                               |                                                                     |                                                                              |                                                                       |                                                                                                    |                                                               |                                                                                         |                                                                          |                                                                  |                                                                                       |                                                             |                                                                         |
| ld                                     | Patente                                                                       | Año                                                                 | Kilometraje                                                                  | ld Servicio                                                           | Servicio                                                                                                    | ld TipoPropiedad                                              | Tipo de Propiedad                                                                       | ld Modelo                                                                | ld Combustible                                                   | Combustible                                                                           | Ciudad                                                      | Carrete                                                                 |
| <b>Id</b> 2                            | Patente<br>AABB12                                                             | <b>Αño</b><br>2021                                                  | Kilometraje<br>-                                                             | Id Servicio<br>1.502                                                  | Servicio<br>Prueba2                                                                                                    | Id TipoPropiedad                                              | Tipo de Propiedad<br>Propia                                                             | Id Modelo<br>3.906                                                       | ld Combustible<br>-                                              | Combustible<br>Gasolina                                                               | Ciudad<br>9.2                                               | Carreto<br>15.9                                                         |
| <b>Id</b> 2                            | Patente<br>AABB12<br>LDRR14                                                   | <b>Año</b><br>2021<br>2019                                          | Kilometraje<br>-<br>54.474                                                   | Id Servicio<br>1.502<br>638                                           | <b>Servicio</b><br>Prueba2<br>icio Agrícola y Gana                                                                                                    | Id TipoPropiedad<br>1<br>1                                    | <b>Tipo de Propiedad</b><br>Propia<br>Propia                                            | Id Modelo<br>3.906<br>2.580                                              | ld Combustible<br>-<br>-                                         | Combustible<br>Gasolina<br>Diésel                                                     | Ciudad<br>9.2<br>11.5                                       | Carreto<br>15.9<br>15.7                                                 |
| ld<br>2<br>4<br>6                      | Patente<br>AABB12<br>LDRR14<br>LVCY99                                         | Año<br>2021<br>2019<br>2020                                         | Kilometraje<br>-<br>54.474<br>5.825                                          | Id Servicio<br>1.502<br>638<br>546                                    | <b>Servicio</b><br>Prueba2<br>icio Agrícola y Gana<br>iervicio de Tesorería                                                                                            | Id TipoPropiedad<br>1<br>1<br>1                               | <b>Tipo de Propiedad</b><br>Propia<br>Propia<br>Propia                                  | Id Modelo<br>3.906<br>2.580<br>3.499                                     | ld Combustible<br>-<br>-<br>-                                    | <b>Combustible</b><br>Gasolina<br>Diésel<br>Diésel                                    | Ciudad<br>9.2<br>11.5<br>10.9                               | Carreto<br>15.9<br>15.7<br>15.7                                         |
| ld<br>2<br>4<br>6<br>10                | Patente<br>AABB12<br>LDRR14<br>LVCY99<br>PKLW75                               | Año<br>2021<br>2019<br>2020<br>2020                                 | Kilometraje<br>-<br>54.474<br>5.825<br>2.417                                 | Id Servicio<br>1.502<br>638<br>546<br>546                             | <b>Servicio</b><br>Prueba2<br>icio Agrícola y Gana<br>iervicio de Tesorería<br>iervicio de Tesorería                                                                   | Id TipoPropiedad<br>1<br>1<br>1<br>1<br>1                     | Tipo de Propiedad<br>Propia<br>Propia<br>Propia<br>Propia                               | Id Modelo<br>3.906<br>2.580<br>3.499<br>3.499                            | ld Combustible<br>-<br>-<br>-<br>-                               | Combustible<br>Gasolina<br>Diésel<br>Diésel<br>Diésel                                 | Ciudad<br>9.2<br>11.5<br>10.9<br>10.9                       | Carreto<br>15.9<br>15.7<br>15.7<br>15.7<br>15.7                         |
| ld<br>2<br>4<br>6<br>10<br>11          | Patente<br>AABB12<br>LDRR14<br>LVCY99<br>PKLW75<br>GTSV92                     | Año<br>2021<br>2019<br>2020<br>2020<br>2020<br>2015                 | Kilometraje<br>-<br>54.474<br>5.825<br>2.417<br>71.000                       | Id Servicio<br>1.502<br>638<br>546<br>546<br>648                      | <b>Servicio</b><br>Prueba2<br>icio Agrícola y Gana<br>iervicio de Tesorería<br>iervicio de Tesorería<br>tuto de Previsión So                                           | Id TipoPropiedad<br>1<br>1<br>1<br>1<br>1<br>1                | Tipo de Propiedad<br>Propia<br>Propia<br>Propia<br>Propia<br>Propia                     | Id Modelo<br>3.906<br>2.580<br>3.499<br>3.499<br>1.386                   | ld Combustible<br>-<br>-<br>-<br>-<br>-<br>-                     | Combustible<br>Gasolina<br>Diésel<br>Diésel<br>Diésel<br>Gasolina                     | Ciudad<br>9.2<br>11.5<br>10.9<br>10.9<br>7.5                | Carreto<br>15.9<br>15.7<br>15.7<br>15.7<br>15.7<br>11.1                 |
| ld<br>2<br>4<br>6<br>10<br>11<br>12    | Patente<br>AABB12<br>LDRR14<br>LVCY39<br>PKLW75<br>GTSV92<br>FVWS20           | Año<br>2021<br>2019<br>2020<br>2020<br>2020<br>2015<br>2013         | Kilometraje<br>-<br>54.474<br>5.825<br>2.417<br>71.000<br>238.611            | Id Servicio<br>1.502<br>638<br>546<br>546<br>648<br>648               | Servicio<br>Prueba2<br>icio Agrícola y Gana<br>iervicio de Tesorería<br>iervicio de Tesorería<br>tuto de Previsión So<br>tuto de Previsión So                          | Id TipoPropiedad<br>1<br>1<br>1<br>1<br>1<br>1<br>1<br>1      | Tipo de Propiedad<br>Propia<br>Propia<br>Propia<br>Propia<br>Propia<br>Propia           | Id Modelo<br>3.906<br>2.580<br>3.499<br>3.499<br>1.386<br>3.100          | ld Combustible<br>-<br>-<br>-<br>-<br>-<br>-<br>-<br>-           | Combustible<br>Gasolina<br>Diésel<br>Diésel<br>Diésel<br>Gasolina<br>Diésel           | Ciudad<br>9.2<br>11.5<br>10.9<br>10.9<br>7.5<br>11.2        | Carreto<br>15.9<br>15.7<br>15.7<br>15.7<br>15.7<br>11.1<br>13.8         |
| Id 2<br>4<br>6<br>10<br>11<br>12<br>13 | Patente<br>AABB12<br>LDRR14<br>LVCY99<br>PKLW75<br>GTSV92<br>FVWS20<br>CFLV93 | Año<br>2021<br>2019<br>2020<br>2020<br>2015<br>2015<br>2013<br>2010 | Kilometraje<br>-<br>54.474<br>5.825<br>2.417<br>71.000<br>238.611<br>146.871 | Id Servicio<br>1.502<br>638<br>546<br>546<br>648<br>648<br>648<br>546 | Servicio<br>Prueba2<br>icio Agrícola y Gana<br>iervicio de Tesorería<br>iervicio de Tesorería<br>tuto de Previsión So<br>tuto de Previsión So<br>iervicio de Tesorería | Id TipoPropiedad<br>1<br>1<br>1<br>1<br>1<br>1<br>1<br>1<br>1 | Tipo de Propiedad<br>Propia<br>Propia<br>Propia<br>Propia<br>Propia<br>Propia<br>Propia | Id Modelo<br>3.906<br>2.580<br>3.499<br>3.499<br>1.386<br>3.100<br>2.206 | Id Combustible<br>-<br>-<br>-<br>-<br>-<br>-<br>-<br>-<br>-<br>- | Combustible<br>Gasolina<br>Diésel<br>Diésel<br>Diésel<br>Gasolina<br>Diésel<br>Diésel | Ciudad<br>9.2<br>11.5<br>10.9<br>10.9<br>7.5<br>11.2<br>9.5 | Carreto<br>15.9<br>15.7<br>15.7<br>15.7<br>15.7<br>11.1<br>13.8<br>13.3 |

| 28-03-2023 19:58 |        |              |            |             |          |                                                 |                                                 |                |                 |             |              |         |
|------------------|--------|--------------|------------|-------------|----------|-------------------------------------------------|-------------------------------------------------|----------------|-----------------|-------------|--------------|---------|
|                  |        |              |            |             |          |                                                 |                                                 |                |                 |             |              |         |
| Ka laicio        | Ka Fis | Fecha Inicio | Fecha Fin  | Hora Inicio | Hora Fin | Ilbicación Inicio                               | Ubicación Inicio                                | Latitud Inicio | Longitud Inicio | Latited Fis | Longitud Fin | Patente |
| 19005            | 19010  | 28-12-2022   | 28-12-2022 | 3:00:00     | 10:56:00 | Monjitas 565, Santiago, Chile                   | Avenida Apoquindo 3600, Las Condes, Chile       | -33            | -71             | -33         | -71          | LWWR73  |
| 200000           | 200010 | 10-01-2022   | 10-01-2022 | 10:00:00    | 10:00:00 | da Libertador Bernardo O'Higgins 1449, Santiago | Avenida Vitacura 2305, Las Condes, Chile        | -33            | -71             | -33         | -71          | 123456  |
| 200010           | 200030 | 10-02-2022   | 10-02-2022 | 10:00:00    | 10:00:00 | da Libertador Bernardo O'Higgins 1443, Santiago | Parque O'Higgins - Tupper, Santiago, Chile      | -33            | -71             | -33         | -11          | 123456  |
| 220000           | 220600 | 10-12-2022   | 10-12-2022 | 10:00:00    | 10:00:00 | da Libertador Bernardo O'Higgins 1443, Santiago | Concepción, Chile                               | -33            | -71             | -37         | -73          | 123456  |
| 6100             | 6200   | 15-03-2023   | 15-03-2023 | 12:00:00    | 13:00:00 | da Libertador Bernardo O'Higgins 1443, Santiago | Av. Andrés Bello 2425, Providencia, Chile       | -33            | -71             | -33         | -71          | 123456  |
| 60000            | 60100  | 15-03-2023   | 15-03-2023 | 10:00:00    | 12:00:00 | Ejército 38, Puerto Montt, Chile                | Ejército 38, Puerto Montt, Chile                | -41            | -73             | -41         | -73          | 123456  |
| 109153           | 109177 | 30-11-2022   | 30-11-2022 | 17:40:00    | 18:23:00 | io El Algarrobal 1 - Los Damascos, Chicureo, Co | Morandé 360, Santiago, Chile                    | -33            | -71             | -33         | -71          | HCLB14  |
| 111135           | 111159 | 30-12-2022   | 30-12-2022 | 12:14:00    | 12:49:00 | Morandé 360, Santiago, Chile                    | io El Algarrobal 1 - Los Damascos, Chicureo, Ce | -33            | -71             | -33         | -71          | HCLB14  |

# Plataforma Gestiona Energia Sistema Estado Verde

Hernán Sepúlveda – Jefe Unidad Gestión Información DEREE – Ministerio de Energía

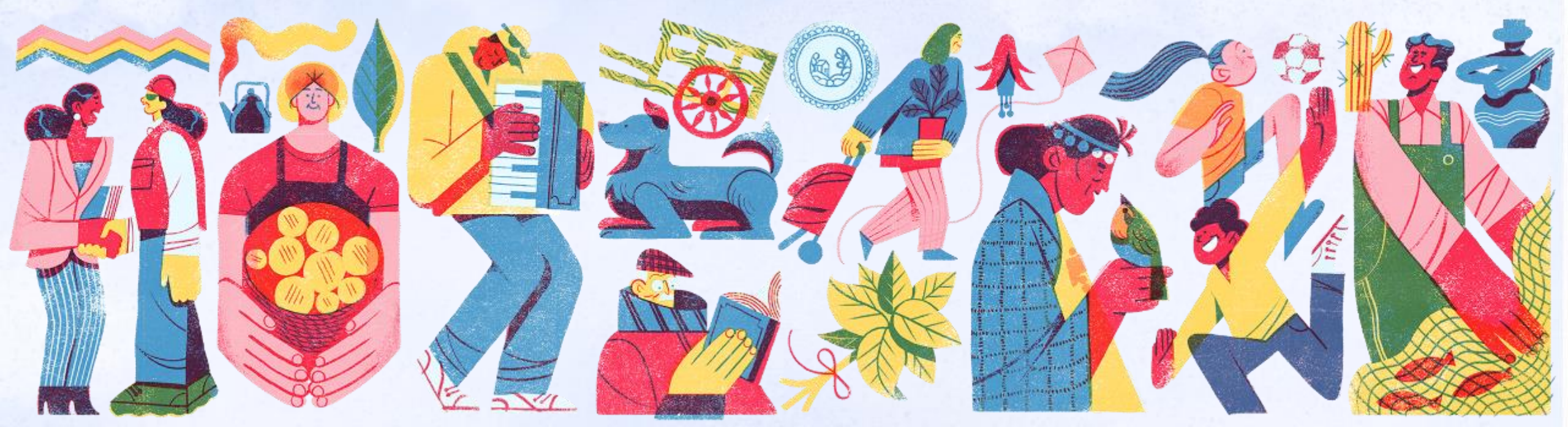